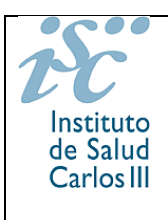

## Manual Investigador / Administrador de Enfermedad

### Contenido

| REGISTRO DE PACIENTES DE ENFERMEDADES RARAS | 1  |
|---------------------------------------------|----|
| INCLUSIÓN DIRECTA                           | 7  |
| PESTAÑA PARA EL CUESTIONARIO DE IUIS REDIP  | 19 |
| DESCARGA DE DATOS DEL CUESTIONARIO          | 21 |
| DAR DE BAJA POR FALLECIMIENTO UN PACIENTE   | 26 |

## REGISTRO DE PACIENTES DE ENFERMEDADES RARAS

La página del registro es : <u>https://registroraras.isciii.es/</u>

Pulsar en 'Iniciar sesión', poner usuario y contraseña y pulsar 'Conectar'.

| $\leftrightarrow \rightarrow G$ | eregistroraras.isciii.es/Comun/Inicio.aspx                                                                                                    | Q                                                               | ŀ                                         | ☆ |  |  |
|---------------------------------|----------------------------------------------------------------------------------------------------|-----------------------------------------------------------------|-------------------------------------------|---|--|--|
|                                 | CORRENO PRESTRAC                                                                                                    |                                                                 | sesiór                                    |   |  |  |
|                                 | <ul> <li>Bienvenido al Registro de Pacientes de Enfermedades Raras</li> <li>El Registro de Pacientes de Enfermedades Raras del Instituto de Salud Carlos III (ISCIII), está coordinado y dirigido desde<br/>Investigación en Enfermedades Raras (IER), centro perteneciente al ISCIII y que también forma parte del CIBERE (<br/>Investigación Biomédica en Red de Enfermedades Raras). Este registro tiene dos vías de entrada de datos diferentes:</li> <li>Registros de pacientes orientados a resultados: Datos facilitados por los propios pacientes (ver instrucciones en el botón<br/>en el manual de usuario).</li> <li>Datos facilitados por profesionales participantes de redes de investigación y de sociedades médicas que mantienen co<br/>ISCIII.</li> <li>Para más información del proyecto que coordinó el registro ver la página de la Red Española de Registros de Enfermedade<br/>la Investigación – SpainRDR https://spainrdr.isciii.es</li> </ul> | el Institut<br>(Consorci<br>de Regis<br>Invenio ci<br>Jes Raras | to de<br>io de<br>stro y<br>on el<br>para |   |  |  |
|                                 | <ul> <li>Registro de paciento III Entermedades raras</li> <li>Manual y Preguntas frecuentes</li> <li>En esta sección podrás descargar el manual de usuario que te mostrará los pasos a seguir para realizar una solicitud de i<br/>Registro de Enfermedades Raras y se comentan algunas funcionalidades básicas generales que se pueden enco<br/>componentes de la veb.</li> <li>También podrás descargar el documento con el listado de las preguntas frecuentes que te ayudarán de una forma rápida<br/>dudas mas comunes acerca de la aplicación web.</li> </ul>                                                                                                    | nclusión<br>ontrar er<br>a resolve                              | en el<br>1 los<br>er las                  |   |  |  |
|                                 | Manual de Usuario Preguntas Frecuentes                                                                                                    |                                                                 |                                           |   |  |  |
|                                 | SIO Servicio de Información<br>y Orientación sobre ER<br>918 221 725   sio@enfermedades-raras.org                                                                                                    |                                                                 |                                           |   |  |  |

La primera vez que se registre, sale una pantalla donde se le pide que cambie la contraseña.

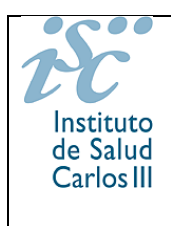

Manual de Usuario Investigador / Administrador Enfermedad e Inclusión Directa (REDIP)

Una vez en la aplicación sale una pantalla donde se ven las enfermedades para las que es administrador con el CIE10 y CIE10 Ampliado de cada una de ellas. (Ver ejemplo abajo).

El CIE 10 ampliado es una codificación específica desarrollada por el IIER asociada a la CIE10.

| BOO         BOO         Deficiencia de TLR3. Herpes Simplex Encephalitis (HSE), TLR3 deficiency.           BOO4         02         Deficiencia de UNC9381. Herpes Simplex Encephalitis (HSE), TLR3 deficiency.           BOO4         03         Deficiencia de TRFA. Herpes Simplex Encephalitis (HSE), ATRF3 deficiency.           BOO4         04         Deficiencia de TRFA. Herpes Simplex Encephalitis (HSE), ATRF3 deficiency.           BOO4         05         Deficiencia de TRFA. Herpes Simplex Encephalitis (HSE), BRT SI1 deficiency.           BOO4         06         Deficiencia de TRFA. Herpes Simplex Encephalitis (HSE), BRT SI1 deficiency.           BOO4         06         Deficiencia de TRFA. Herpes Simplex Encephalitis (HSE), BRTA deficiency.           BOO4         07         Deficiencia de TRFA. Herpes Simplex Encephalitis (HSE), BRTA deficiency.           BOO4         06         Deficiencia de SORA31. Herpes Simplex Encephalitis (HSE), BRTA deficiency.           BOO4         10         Deficiencia de ACC4A. Herpes Simplex Encephalitis (HSE), MAP1LC382           deficiency.         Epidermodisplasia verruciforme por deficiencia de EVER1. Epidermodysplasia           verruciformis. EVER3 deficiency.         verruciformis. EVER3 deficiency.           BO70         02         Epidermodisplasia verruciforme por deficiencia de EVER1. Epidermodysplasia           verruciformis. EVER3 deficiency.         Ital /s enfermedad/es que le aparece/n en es                                                                                                    | ■ Er                                                                       | enve                                                                                         | IICO<br>lad/es qu                                                                                         | AI REGISTIO DE PACIENTES DE ENTERMEDA                                                                                                    | últimas Noticias |
|----------------------------------------------------------------------------------------------------|----------------------------------------------------------------------------|----------------------------------------------------------------------------------------------|----------------------------------------------------------------------------------------------------|----------------------------------------------------------------------------------------------------|------------------|
| 8004       02       Deficiencia de UNC33B1. Herpes Simplex Encephalitis (HSE). UNC93B1 deficiency.         8004       03       Deficiencia de TRAF3. Herpes Simplex Encephalitis (HSE). AD TRIF deficiency.         8004       04       Deficiencia de TRIF AD. Herpes Simplex Encephalitis (HSE). AD TRIF deficiency.         8004       05       Deficiencia de TRIF AR. Herpes Simplex Encephalitis (HSE). AD TRIF deficiency.         8004       06       Deficiencia de TRIF. AR. Herpes Simplex Encephalitis (HSE). DRI deficiency.         8004       07       Deficiencia de IRF3. Herpes Simplex Encephalitis (HSE). DRI deficiency.         8004       07       Deficiencia de SINRA31. Herpes Simplex Encephalitis (HSE). MORA31 deficiency.         8004       10       Deficiencia de ATC4A. Herpes Simplex Encephalitis (HSE). MORA31 deficiency.         8004       11       Deficiencia de ATC4A. Herpes Simplex Encephalitis (HSE). MAP1LC382<br>deficiency.         8007       01       Epidermodisplasia verruciforme por deficiencia de EVER1. Epidermodysplasia<br>verruciformis. EVER3 deficiency.         8070       02       Epidermodisplasia verruciformis. EVER3 deficiency.         8070       03       Epidermodisplasia verruciformis. EVER3 deficiency.         8070       03       Epidermodisplasia verruciformis. EVER3 deficiency.         8071       01       Susceptibilidad mendeliana a micobacterias por deficiencia de IRF8 AR. Mendelian<br>Susc                                                                                                    |                                                                            | B004                                                                                         | 01                                                                                                    | Deficiencia de TLR3. Herpes Simplex Encephalitis (HSE), TLR3 deficiency.                                                                                                    |                  |
| 8004       03       Deficiencia de TRAF3. Herpes Simplex Encephalitis (HSE), TRAF3 deficiency.         8004       04       Deficiencia de TRIF AD, Herpes Simplex Encephalitis (HSE), AD TRIF deficiency.         8004       05       Deficiencia de TRIF AR, Herpes Simplex Encephalitis (HSE), AR TRIF deficiency.         8004       06       Deficiencia de TRIF AR, Herpes Simplex Encephalitis (HSE), TRK1 deficiency.         8004       06       Deficiencia de RF3. Herpes Simplex Encephalitis (HSE), DRR1 deficiency.         8004       07       Deficiencia de BR81. Herpes Simplex Encephalitis (HSE), SNRA31 deficiency.         8004       09       Deficiencia de SNRA31. Herpes Simplex Encephalitis (HSE), SNRA31 deficiency.         8004       10       Deficiencia de ATC4A. Herpes Simplex Encephalitis (HSE), NGTA4 deficiency.         8004       11       Deficiencia de ATC4A. Herpes Simplex Encephalitis (HSE), MAP1LC382         8070       01       Epidermodisplasia verruciforme por deficiencia de EVER1. Epidermodysplasia         verruciformis, EVER3 deficiency.       Verruciformis, EVER3 deficiency.         8070       03       Epidermodisplasia verruciforme por deficiencia de CIB1. Epidermodysplasia         verruciformis, CIB1 deficiency.       Total de registros: S2 (at d tra 1 de 32 a total)         8070       03       Epidermodisplasia verruciforme por adeficiencia de IRF8 AR. Mendellan<br>Susceptibility to mycobacteria; de sace scier                                                                                                    | •                                                                          | B004                                                                                         | 02                                                                                                    | Deficiencia de UNC9381. Herpes Simplex Encephalitis (HSE), UNC9381 deficiency.                                                                                                    |                  |
| 8004       04       Deficiencia de TRIF AD. Herpes Simplex Encephalitis (HSE). AD TRIF deficiency.         8004       05       Deficiencia de TRIF AR. Herpes Simplex Encephalitis (HSE). AR TRIF deficiency.         8004       06       Deficiencia de TRIF. AR. Herpes Simplex Encephalitis (HSE). TBK1 deficiency.         8004       06       Deficiencia de TRIF. Herpes Simplex Encephalitis (HSE). DBR1 deficiency.         8004       07       Deficiencia de DBR1. Herpes Simplex Encephalitis (HSE). DBR1 deficiency.         8004       09       Deficiencia de SNORA31. Herpes Simplex Encephalitis (HSE). SNORA31 deficiency.         8004       10       Deficiencia de ATC4A. Herpes Simplex Encephalitis (HSE). ATC4A deficiency.         8004       11       Deficiencia de ATC4A. Herpes Simplex Encephalitis (HSE). MAP1LC382         deficiency.       Epidermodisplasia verruciforme por deficiencia de EVER1. Epidermodysplasia         8070       01       Epidermodisplasia verruciforme por deficiencia de CIB1. Epidermodysplasia         8070       03       Epidermodisplasia verruciforme por deficiencia de CIB1. Epidermodysplasia         8070       03       Epidermodisplasia verruciforme por deficiencia de CIB1. Epidermodysplasia         verruciformis, CIE1 deficiency.       Total de registros: S2 (moder in 1 de 3) moder         i la/s enfermedad/es que le aparece/n en esta área no se corresponde/n con la/s enfermeda/es       motantinistrador de estia/s                                                                                                    |                                                                            | B004                                                                                         | 03                                                                                                    | Deficiencia de TRAF3. Herpes Simplex Encephalitis (HSE), TRAF3 deficiency.                                                                                                    |                  |
| 8004       05       Deficiencia de TRIF AR. Herpes Simplex Encephalitis (HSE), AR TRIF deficiency.         8004       06       Deficiencia de TRIF. Herpes Simplex Encephalitis (HSE), TBK1 deficiency.         8004       07       Deficiencia de IRF3. Herpes Simplex Encephalitis (HSE), IRF3 deficiency.         8004       08       Deficiencia de DBR1. Herpes Simplex Encephalitis (HSE), SNORA31 deficiency.         8004       09       Deficiencia de ATC4A. Herpes Simplex Encephalitis (HSE), ATC4A deficiency.         8004       10       Deficiencia de ATC4A. Herpes Simplex Encephalitis (HSE), ATC4A deficiency.         8004       11       Deficiencia de MAP1LC382. Herpes Simplex Encephalitis (HSE), MAP1LC382<br>deficiency.         8070       01       Epidermodisplasia verruciforme por deficiencia de EVER1. Epidermodysplasia<br>verruciformis, EVER2 deficiency.         8070       02       Epidermodisplasia verruciforme por deficiencia de RFB AR. Mendelian<br>Susceptibility to mycobacterial disease (MSMD), AR IRF8 deficiency.         8070       03       Epidermodisplasia verruciformis, EVER2 deficiency.         8071       01       Susceptibility to mycobacterial disease (MSMD), AR IRF8 deficiency.         8070       03       Susceptibility to mycobacterial disease (MSMD), AR IRF8 deficiency.         8070       01       Susceptibility to mycobacterial disease (MSMD), AR IRF8 deficiency.         8070       01       Suscepti                                                                                                    | •                                                                          | B004                                                                                         | 04                                                                                                    | Deficiencia de TRIF AD. Herpes Simplex Encephalitis (HSE), AD TRIF deficiency.                                                                                                    |                  |
| 8004       06       Deficiencia de TBK1. Herpes Simplex Encephalitis (HSE), TBK1 deficiency.         8004       07       Deficiencia de IRF3. Herpes Simplex Encephalitis (HSE), IRF3 deficiency.         8004       08       Deficiencia de DBR1. Herpes Simplex Encephalitis (HSE), DBR1 deficiency.         8004       09       Deficiencia de SNORA31. Herpes Simplex Encephalitis (HSE), SNORA31 deficiency.         8004       10       Deficiencia de ATC4A. Herpes Simplex Encephalitis (HSE), MAP1LC382<br>deficiency.         8004       11       Deficiencia de MAP1LC382. Herpes Simplex Encephalitis (HSE), MAP1LC382<br>deficiency.         8070       01       Epidermodisplasia verruciforms por deficiencia de EVER1. Epidermodysplasia<br>verruciformis, EVER2 deficiency.         8070       02       Epidermodisplasia verruciforme por deficiencia de CIB1. Epidermodysplasia<br>verruciformis, CIB1 deficiency.         8070       03       Epidermodisplasia verruciforme por deficiencia de IRF8 AR. Mendelian<br>Susceptibility to mycobacterial disease (MSMD), AR IRF8 deficiency.         8271       01       Susceptibility to mycobacterial disease (MSMD), AR IRF8 deficiency.         11 al/s enfermedad/es que le aparece/n en esta área no se corresponde/n con la/s enfermedad/es<br>arar la cual ha sido designado como administrador por parte del IEF, le rogamos se ponga en<br>ontacto con el IER en el correo registro.raras@isciii.es para poder solucionar el problema cuanto<br>intes.         Como administrador de esta/s enfermaded/es tiene capacidad de modificar datos, crear cuest                     | ٠                                                                          | B004                                                                                         | 05                                                                                                    | Deficiencia de TRIF AR. Herpes Simplex Encephalitis (HSE), AR TRIF deficiency.                                                                                                    |                  |
| 8004       07       Deficiencia de IRF3. Herpes Simplex Encephalitis (HSE), IRF3 deficiency.         8004       08       Deficiencia de DBR1. Herpes Simplex Encephalitis (HSE), DBR1 deficiency.         8004       09       Deficiencia de ATG4A. Herpes Simplex Encephalitis (HSE), SNORA31 deficiency.         8004       10       Deficiencia de ATG4A. Herpes Simplex Encephalitis (HSE), ATG4A deficiency.         8004       11       Deficiencia de MAP1LC382. Herpes Simplex Encephalitis (HSE), MAP1LC382 deficiency.         8007       01       Epidermodisplasia verruciforme por deficiencia de EVER1. Epidermodysplasia verruciformis, EVER2 deficiency.         8070       02       Epidermodisplasia verruciforme por deficiencia de CIB1. Epidermodysplasia verruciformis, EVER2 deficiency.         8070       03       Epidermodisplasia verruciforme por deficiencia de CIB1. Epidermodysplasia verruciformis, EVER2 deficiency.         8070       03       Epidermodisplasia verruciforme por deficiencia de CIB1. Epidermodysplasia verruciformis, CIB1 deficiency.         8271       01       Susceptibilitida mendeliana a micobacterias por deficiencia de IRF8 AR. Mendelian Susceptibility to mycobacterial disease (MSMD). AR IRF8 deficiency.         ii la/s enfermedad/es que le aparece/n en esta área no se corresponde/n con la/s enfermedad/es ama la cual ha sido designado como administrador por parte del IIER, le rogamos se ponga en ontacto con el IIER en el correo registro.raras@iscili.es para poder solucionar el problema cuanto intes.         Como admi                                             | •                                                                          | B004                                                                                         | 06                                                                                                    | Deficiencia de TBK1. Herpes Simplex Encephalitis (HSE), TBK1 deficiency.                                                                                                    |                  |
| 8004       08       Deficiencia de DBR1. Herpes Simplex Encephalitis (HSE), DBR1 deficiency.         8004       09       Deficiencia de SNORA31. Herpes Simplex Encephalitis (HSE), SNORA31 deficiency.         8004       10       Deficiencia de ATG4A. Herpes Simplex Encephalitis (HSE), ATG4A deficiency.         8004       11       Deficiencia de MAP1LC382. Herpes Simplex Encephalitis (HSE), MAP1LC382 deficiency.         8004       11       Deficiencia de MAP1LC382. Herpes Simplex Encephalitis (HSE), MAP1LC382 deficiency.         8070       01       Epidermodisplasia verruciforme por deficiencia de EVER1. Epidermodysplasia verruciformis, EVER2 deficiency.         8070       02       Epidermodisplasia verruciforme por deficiencia de EVER2. Epidermodysplasia verruciformis, EVER2 deficiency.         8070       03       Epidermodisplasia verruciforme por deficiencia de RF8 AR. Mendellan Susceptibility to mycobacterial disease (MSMD). AR IRE9 deficiency.         8271       01       Susceptibility to mycobacterial disease (MSMD). AR IRE9 deficiency.         11 a/s enfermedad/es que le aparece/n en esta área no se corresponde/n con la/s enfermedad/es ara la cual ha sido designado como administrador por parte del IIER, le rogamos se ponga en ontacto con el IIER en el correo registro.raras@iscili.es para poder solucionar el problema cuanto intes.         Como administrador de esta/s enfermaded/es tiene capacidad de modificar datos, crear cuestioanrios de eguridad y confidencialidad con las que se ha comprometido en el acuerdo de confidencialidad irrador en el momento de darse de | •                                                                          | B004                                                                                         | 07                                                                                                    | Deficiencia de IRF3. Herpes Simplex Encephalitis (HSE), IRF3 deficiency.                                                                                                    |                  |
| <ul> <li>8004 09 Deficiencia de SNORA31. Herpes Simplex Encephalitis (HSE), SNORA31 deficiency.</li> <li>8004 10 Deficiencia de ATG4A. Herpes Simplex Encephalitis (HSE), ATG4A deficiency.</li> <li>8004 11 Deficiencia de MAP1LC382. Herpes Simplex Encephalitis (HSE), MAP1LC382 deficiency.</li> <li>8004 11 Deficiencia de MAP1LC382. Herpes Simplex Encephalitis (HSE), MAP1LC382 deficiency.</li> <li>8070 01 Epidermodisplasia verruciforme por deficiencia de EVER1. Epidermodysplasia verruciformis, EVER1 deficiency.</li> <li>8070 02 Epidermodisplasia verruciforme por deficiencia de EVER2. Epidermodysplasia verruciformis, EVER2 deficiency.</li> <li>8070 03 Epidermodisplasia verruciforme por deficiencia de CIB1. Epidermodysplasia verruciformis, EVER2 deficiency.</li> <li>8271 01 Susceptibility to mycobacterial disease (MSMD), AR IRF8 deficiency.</li> <li>8271 01 Susceptibility to mycobacterial disease (MSMD), AR IRF8 deficiency.</li> <li>81 la/s enfermedad/es que le aparece/n en esta área no se corresponde/n con la/s enfermedad/es para la cual ha sido designado como administrador por parte del IIER, le rogamos se ponga en contacto con el IIER en el correo registro.raras@isciii.es para poder solucionar el problema cuanto ntes.</li> <li>Como administrador de esta/s enfermaded/es tiene capacidad de modificar datos, crear cuestioanrios de eguridad y confidencialidad con las que se ha comprometido en el acuerdo de confidencialidad irmado en el momento de darse de alta como usuario administrador del IIER para esta/s infermedad/es.</li> </ul>                                            | •                                                                          | B004                                                                                         | 08                                                                                                    | Deficiencia de DBR1. Herpes Simplex Encephalitis (HSE), DBR1 deficiency.                                                                                                    |                  |
| B004       10       Deficiencia de ATG4A. Herpes Simplex Encephalitis (HSE), ATG4A deficiency.         B004       11       Deficiencia de MAP1LC3B2. Herpes Simplex Encephalitis (HSE), MAP1LC3B2 deficiency.         B070       01       Epidermodisplasia verruciforme por deficiencia de EVER1. Epidermodysplasia verruciforme por deficiencia de EVER2. Epidermodysplasia verruciformis, EVER1 deficiency.         B070       02       Epidermodisplasia verruciforme por deficiencia de EVER2. Epidermodysplasia verruciformis, EVER2 deficiency.         B070       03       Epidermodisplasia verruciforme por deficiencia de CIB1. Epidermodysplasia verruciformis, CIB1 deficiency.         B070       03       Epidermodisplasia verruciforme por deficiencia de CIB1. Epidermodysplasia verruciformis, CIB1 deficiency.         B271       01       Susceptibility to mycobacterial disease (MSMD), AR IRF8 deficiency.         Total de registros: 52       Image irra 1 de 3       Image         ii la/s enfermedad/es que le aparece/n en esta área no se corresponde/n con la/s enfermedad/es para la cual ha sido designado como administrador por parte del IIER, le rogamos se ponga en ontacto con el IIER en el correo registro.raras@isciii.es para poder solucionar el problema cuanto intes.         Como administrador de esta/s enfermaded/es tiene capacidad de modificar datos, crear cuestioanrios di hoc y extraer datos para su estudio y análisis. Por favor, proceda con arreglo a las condiciones de eguridad y confidencialidad con las que se ha comprometido en el acuerdo de confidencialidad inframedad/es.         | ٠                                                                          | B004                                                                                         | 09                                                                                                    | Deficiencia de SNORA31. Herpes Simplex Encephalitis (HSE), SNORA31 deficiency.                                                                                                    | »ver más noticia |
| 8004       11       Deficiencia de MAP1LC382. Herpes Simplex Encephalitis (HSE), MAP1LC382 deficiency.         8070       01       Epidermodisplasia verruciforme por deficiencia de EVER1. Epidermodysplasia verruciforme por deficiencia de EVER2. Epidermodysplasia         8070       02       Epidermodisplasia verruciforme por deficiencia de EVER2. Epidermodysplasia verruciformis, EVER2 deficiency.         8070       03       Epidermodisplasia verruciforme por deficiencia de CIB1. Epidermodysplasia verruciformis, CIB1 deficiency.         8070       03       Epidermodisplasia verruciformis, CIB1 deficiency.         8271       01       Susceptibilidad mendeliana a micobacterias por deficiencia de CIB1. Epidermodysplasia         8271       01       Susceptibility to mycobacterial disease (MSMD), AR IRF8 deficiency.         Total de registros: 52       Total de registros: 52       Total de registros: 52         81       la/s enfermedad/es que le aparece/n en esta área no se corresponde/n con la/s enfermedad/es ponga en contacto con el IIER en el correo registro.raras@isciii.es para poder solucionar el problema cuanto intes.         Como administrador de esta/s enfermaded/es tiene capacidad de modificar datos, crear cuestioanrios di dhoc y extraer datos para su estudio y análisis. Por favor, proceda con arreglo a las condiciones de eguridad y confidencialidad con las que se ha comprometido en el acuerdo de confidencialidad irrador de nel momento de darse de alta como usuario administrador del IIER para esta/s infermedad/es.                                                     | •                                                                          | B004                                                                                         | 10                                                                                                    | Deficiencia de ATG4A. Herpes Simplex Encephalitis (HSE), ATG4A deficiency.                                                                                                    |                  |
| B070       01       Epidermodisplasia verruciforme por deficiencia de EVER1. Epidermodysplasia verruciforms, EVER1 deficiency.         B070       02       Epidermodisplasia verruciforme por deficiencia de EVER2. Epidermodysplasia verruciforme, EVER2 deficiency.         B070       03       Epidermodisplasia verruciforme por deficiencia de CIB1. Epidermodysplasia verruciforme, CIB1 deficiency.         B070       03       Epidermodisplasia verruciforme por deficiencia de CIB1. Epidermodysplasia verruciforme, CIB1 deficiency.         B071       01       Susceptibilidad mendeliana a micobacterias por deficiencia de IRF8 AR. Mendelian Susceptibility to mycobacterial disease (MSMD), AR IRF8 deficiency.         Total de registros: 52       Total de registros: 52       Tetal de 33         ii la/s enfermedad/es que le aparece/n en esta área no se corresponde/n con la/s enfermedad/es arana la cual ha sido designado como administrador por parte del IIER, le rogamos se ponga en ontacto con el IIER en el correo registro.raras@iscili.es para poder solucionar el problema cuanto intes.         Como administrador de esta/s enfermaded/es tiene capacidad de modificar datos, crear cuestioanrios di dhoc y extraer datos para su estudio y análisis. Por favor, proceda con arreglo a las condiciones de eguridad y confidencialidad con las que se ha comprometido en el acuerdo de confidencialidad irrador de lIER para esta/s infermedad/es.                                                                                                    | •                                                                          | B004                                                                                         | 11                                                                                                    | Deficiencia de MAP1LC382. Herpes Simplex Encephalitis (HSE), MAP1LC382<br>deficiency.                                                                                                    |                  |
| B070       02       Epidermodisplasia verruciforme por deficiencia de EVER2. Epidermodysplasia verruciformis, EVER2 deficiency.         B070       03       Epidermodisplasia verruciforme por deficiencia de CIB1. Epidermodysplasia verruciformis, CIB1 deficiency.         B271       01       Susceptibilidad mendeliana a micobacterias por deficiencia de IRF8 AR. Mendelian Susceptibility to mycobacterial disease (MSMD). AR IRF8 deficiency.         Total de registros: 52       Total de registros: 52       Total de 35         ii la/s enfermedad/es que le aparece/n en esta área no se corresponde/n con la/s enfermedad/es arona administrador por parte del IIER, le rogamos se ponga en ontacto con el IIER en el correo registro.raras@iscili.es para poder solucionar el problema cuanto intes.         Como administrador de esta/s enfermaded/es tiene capacidad de modificar datos, crear cuestioanrios di dhoc y extraer datos para su estudio y análisis. Por favor, proceda con arreglo a las condiciones de eguridad y confidencialidad con las que se ha comprometido en el acuerdo de lIER para esta/s infermedad/es.                                                                                                    | •                                                                          | B070                                                                                         | 01                                                                                                    | Epidermodisplasia verruciforme por deficiencia de EVER1. Epidermodysplasia<br>verruciformis, EVER1 deficiency.                                                                                                    |                  |
| B070       03       Epidermodisplasia verruciforme por deficiencia de CIB1. Epidermodysplasia verruciformis, CIB1 deficiency.         B271       01       Susceptibilidad mendeliana a micobacterias por deficiencia de IRF8 AR. Mendelian Susceptibility to mycobacterial disease (MSMD), AR IRF8 deficiency.         Image: Total de registros:       Susceptibility to mycobacterial disease (MSMD), AR IRF8 deficiency.         Image: Total de registros:       Susceptibility to mycobacterial disease (MSMD), AR IRF8 deficiency.         Image: Total de registros:       Susceptibility to mycobacterial disease (MSMD), AR IRF8 deficiency.         Image: Total de registros:       Susceptibility to mycobacterial disease (MSMD), AR IRF8 deficiency.         Image: Total de registros:       Susceptibility to mycobacterial disease (MSMD), AR IRF8 deficiency.         Image: Total de registros:       Susceptibility to mycobacterial disease (MSMD), AR IRF8 deficiency.         Image: Total de registros:       Susceptibility to mycobacterial disease (MSMD), AR IRF8 deficiency.         Image: Total de registros:       Susceptibility to mycobacterial disease (MSMD), AR IRF8 deficiency.         Image: Total de registros:       Susceptibility to mycobacterial disease (MSMD), AR IRF8 deficiency.         Image: Total de registros:       Susceptibility to mycobacterial disease (MSMD), AR IRF8 deficiency.         Image: Total de registros:       Susceptibility to mycobacterial disease (MSMD), AR IRF8 deficiency.         Image: Total de registros:                                                          | •                                                                          | B070                                                                                         | 02                                                                                                    | Epidermodisplasia verruciforme por deficiencia de EVER2. Epidermodysplasia<br>verruciformis, EVER2 deficiency.                                                                                                    |                  |
| B271       01       Susceptibilidad mendeliana a micobacterias por deficiencia de IRF8 AR. Mendelian<br>Susceptibility to mycobacterial disease (MSMD). AR IRF8 deficiency.         Total de registros: 52       Total de registros: 52       Ira 1       de 35       Ima         ii la/s enfermedad/es que le aparece/n en esta área no se corresponde/n con la/s enfermedad/es<br>para la cual ha sido designado como administrador por parte del IIER, le rogamos se ponga en<br>contacto con el IIER en el correo registro.raras@isciii.es para poder solucionar el problema cuanto<br>intes.       Susceptibilidad con las gue se har comprometido de modificar datos, crear cuestioanrios<br>de hoc y extraer datos para su estudio y análisis. Por favor, proceda con arreglo a las condiciones de<br>eguridad y confidencialidad con las que se ha comprometido en el acuerdo de confidencialidad<br>irmado en el momento de darse de alta como usuario administrador del IIER para esta/s<br>infermedad/es.                                                                                                    | •                                                                          | B070                                                                                         | 03                                                                                                    | Epidermodisplasia verruciforme por deficiencia de CIB1. Epidermodysplasia<br>verruciformis, CIB1 deficiency.                                                                                                    |                  |
| Total de registros: 52 ( ( ) ( ) ( ) ( ) ( ) ( ) ( ) ( ) ( )                                                                                                    | •                                                                          | B271                                                                                         | 01                                                                                                    | Susceptibilidad mendeliana a micobacterias por deficiencia de IRF8 AR. Mendelian<br>Susceptibility to mycobacterial disease (MSMD), AR IRF8 deficiency.                                                                                                    |                  |
| ii la/s enfermedad/es que le aparece/n en esta área no se corresponde/n con la/s enfermedad/es<br>vara la cual ha sido designado como administrador por parte del IIER, le rogamos se ponga en<br>ontacto con el IIER en el correo registro.raras®isciii.es para poder solucionar el problema cuanto<br>intes.<br>Como administrador de esta/s enfermaded/es tiene capacidad de modificar datos, crear cuestioanrios<br>id hoc y extraer datos para su estudio y análisis. Por favor, proceda con arreglo a las condiciones de<br>eguridad y confidencialidad con las que se ha comprometido en el acuerdo de confidencialidad<br>irmado en el momento de darse de alta como usuario administrador del IIER para esta/s<br>infermedad/es.                                                                                                    |                                                                            |                                                                                              |                                                                                                    | Total de registros: 52 🙀 🕢 Ir a 📋 de 35 🕨 💓                                                                                                    |                  |
|                                                                                                    | ii la/s<br>oara li<br>ontac<br>intes.<br>Como<br>ad hoo<br>ieguri<br>irmad | enferme<br>a cual h<br>to con e<br>administ<br>: y extrae<br>dad y co<br>o en el<br>nedad/es | edad/es qu<br>a sido des<br>el IIER en e<br>trador de e<br>er datos pa<br>onfidenciali<br>I momento<br>s. | ue le aparece/n en esta área no se corresponde/n con la/s enfermedad/es<br>signado como administrador por parte del IIER, le rogamos se ponga en<br>el correo registro.raras®isciii.es para poder solucionar el problema cuanto<br>sta/s enfermaded/es tiene capacidad de modificar datos, crear cuestioanrios<br>ara su estudio y análisis. Por favor, proceda con arreglo a las condiciones de<br>idad con las que se ha comprometido en el acuerdo de confidencialidad<br>o de darse de alta como usuario administrador del IIER para esta/s |                  |
|                                                                                                    | Ana Ca                                                                     | bornero<br>Calvo te                                                                          | tel: +34 9                                                                                                | 1 822 2590<br>822 2043                                                                                                    |                  |
| Ana Cabornero tel: +34 91 822 2590                                                                                                    | liovec                                                                     | Calvo le                                                                                     | 1. +34 51 0                                                                                               | 522 2043                                                                                                    |                  |

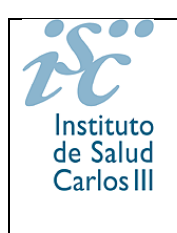

Tenga en cuenta que la lista de enfermedades de las que es administrador / investigador puede contar con más de una página.

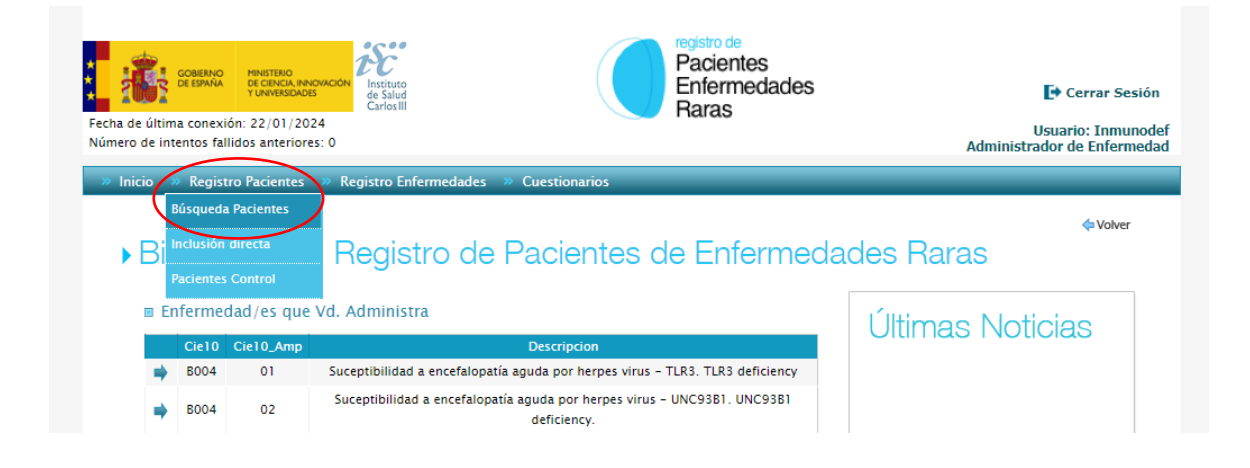

Para buscar un paciente ya registrado, ir a la pestaña **Registro de Pacientes**. Podemos buscar de diferentes maneras:

1) si sabemos el Apellido del paciente, se puede buscar por el apellido.

2) si no conocemos el Apellido, se puede buscar por **enfermedad** introduciendo el nombre, por **gen** o por **CIE 10 y Ampliado** si lo sabemos. Pulsamos buscar para ver los pacientes con esa enfermedad que ya están incluidos en el registro (en este ejemplo ponemos el código CIE10 D800 y Ampliado 02) y se busca al paciente en la lista.

También se puede buscar por **grupo de enfermedad** y en este caso aparecerán todos los pacientes registrados con alguna enfermedad del grupo UIS REDIP.

Los administradores del grupo pueden ver todos los pacientes registrados con enfermedades del grupo IUIS REDIP mientras que los investigadores sólo pueden ver los pacientes que han incluido o los que les han sido asignados.

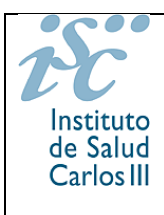

## Manual de Usuario Investigador / Administrador Enfermedad e Inclusión Directa (REDIP)

| Primer Apellido                                                     | Segundo Apellido        | Nombre                  | DNI del Paciente    | Sexo               |
|---------------------------------------------------------------------|-------------------------|-------------------------|---------------------|--------------------|
|                                                                     |                         |                         | 0000000A            | Seleccione         |
| Fecha de Nacimiento                                                 | País de Nacimiento      | Provincia de Nacimiento | País de Residencia  | CCAA de Residencia |
| dd/mm/aaaa                                                          | Seleccione V            | ×                       | Seleccione V        | ~                  |
| CCAA Declarante                                                     | Provincia de Residencia | Fecha Inicio Inclusión  | Fecha Fin Inclusión |                    |
| ×                                                                   | ~                       | aa/mm/aaaa 🔛 😭          | oo/mm/aaaa 🔛 😰 🕐    |                    |
| Email                                                               |                         |                         |                     |                    |
|                                                                     |                         |                         |                     |                    |
| Otros Datos                                                         |                         |                         |                     |                    |
| ID PAC                                                              | Tino de Paciente        | Edad Inicial            | Edad Final          | Raias              |
|                                                                     | Todos V                 |                         |                     | Cualquiera 🗸       |
| 015 10                                                              | CIE-10 Ampliado         | Dona Muestra            | Código Bio-e-Bank   |                    |
| CIE-10                                                              |                         |                         |                     |                    |
| CIE-10                                                              |                         | Todos 🗸                 |                     |                    |
| Investigador de enfermedad a                                        | signado                 | Todos 🗸                 |                     |                    |
| Investigador de enfermedad a<br>Seleccione                          | signado                 | Todos ~                 |                     |                    |
| Investigador de enfermedad a<br>Seleccione<br>Grupo de enfermedades | signado<br>Enfermedad   | Todos ~                 | Gen                 |                    |

stituto de Salud Carlos III - Avda, Monforte de Lemos, 6, 28029. Madrid - Tel.: 91 822 2990 / 91 822 2043 - Fax: 91 387 78 96 registro.raraa@isciii.es Inicio | Contacto | Accesibildad | Politica de Privacidad

|                        | es             |                  |                |                 |           |            |                         |                                                  |                   |      |
|------------------------|----------------|------------------|----------------|-----------------|-----------|------------|-------------------------|--------------------------------------------------|-------------------|------|
| Primer Apellido        |                | Segundo Apellio  | lo             | Nombre          |           | DNI<br>000 | del Paciente<br>100000A | Si<br>Si                                         | exo<br>Seleccione |      |
| Fecha de Nacimie       | nto            | País de Nacimie  | nto            | Provincia de N  | acimiento | País       | de Residencia           | c                                                | CAA de Residen    | cia  |
| dd/mm/aaaa             | 📾 🕐            | Seleccione       | ~              |                 | ~         | Sele       | eccione                 | ~                                                |                   |      |
| CCAA Declarante        |                | Provincia de Re  | sidencia       | Fecha Inicio In | clusión   | Fech       | na Fin Inclusión        | -<br>-                                           |                   |      |
|                        | ~              |                  | ~              |                 | B (?      | ad/        | mm/aaaa                 | x 😲                                              |                   |      |
| Email                  |                |                  |                |                 |           |            |                         |                                                  |                   |      |
|                        |                |                  |                |                 |           |            |                         |                                                  |                   |      |
| ID_PAC                 |                | Tipo de Paciente | <u>.</u>       | Edad Inicial    |           | Eda        | d Final                 | Baji                                             | as                |      |
|                        |                | Todos            | ~              |                 |           |            |                         | Cu                                               | alquiera          | ~    |
| CIE-10                 |                | CIE-10 Ampliad   | 0              | Dona Muestra    |           | Cód        | igo Bio-e-Bank          |                                                  |                   |      |
|                        |                |                  |                | Todos           | ~         |            |                         |                                                  |                   |      |
| Investigador de e      | nfermedad asig | nado             |                |                 |           |            |                         |                                                  |                   |      |
| Seleccione             |                |                  |                |                 | ~         |            |                         |                                                  |                   |      |
| Grupo de enferme       | adades         | Enferm           | edad           |                 |           |            | Gen                     |                                                  |                   |      |
| Seleccione             |                | ✓ Agamn          | naglobulinemia |                 |           |            |                         |                                                  |                   |      |
|                        |                |                  |                |                 |           |            |                         |                                                  |                   |      |
|                        | la Rúsqueda    |                  |                |                 |           |            |                         |                                                  | Buscar            | Limp |
| Resultados de          | Nombre         | 1°Apellido       | 2°Apellido     | F. Nac          | DNI       | CIE-10     | CIE-10 Amp              | Descripciór                                      | n Tipo Pac        | CCA  |
| Resultados de<br>IdPac |                |                  |                |                 |           |            |                         | Agammaglobuli<br>ligada al X (Sínd<br>de Bruton) | iemia<br>Irome    |      |
| Resultados de<br>IdPac |                |                  |                |                 |           |            |                         | Agammaglobuli                                    |                   | Madr |

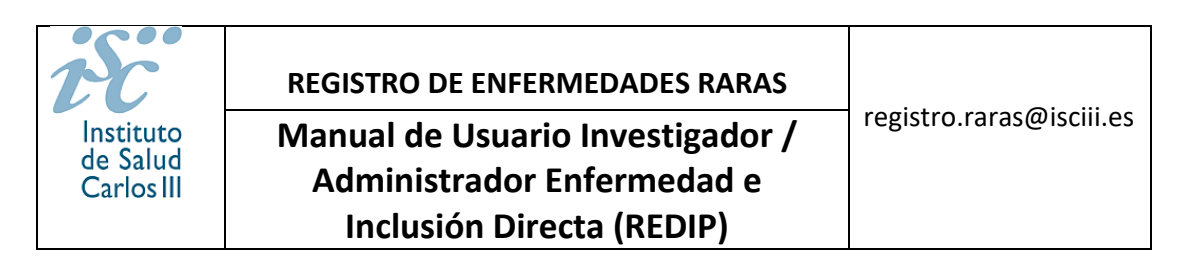

|              | IdPac               | Nombre    | 1°Apellido | 2°Apellido | F. Nac     | DNI | CIE-10 | CIE-10 Amp | Descripción                                                                                             | Tipo Pac | CCAA                       |
|--------------|---------------------|-----------|------------|------------|------------|-----|--------|------------|----------------------------------------------------------------------------------------------------|----------|----------------------------|
| Ø ♥<br>Edita | 36385<br>r Registro | Inmunodef | Prueba     |            | 03/08/2007 |     | D800   | 02         | Agammaglobuliemia<br>ligada al X - BTK.<br>BTK deficiency, X-<br>linked<br>agammaglobulinemia<br>(XLA). | E        | Madrid,<br>Comunidad<br>de |
| Total de re  | gistros: 1          |           |            |            |            |     |        |            |                                                                                                    |          |                            |
|              |                     |           |            |            |            |     |        |            |                                                                                                    |          |                            |

Una vez encontrado, pulsamos en el lápiz y se abre el registro de ese paciente donde podemos ver todas las pestañas, incluida la del **Cuestionario**.

| COBENNO<br>DE ESPAÑA<br>Fecha de última conexión: 22/01/2024<br>Número de intentos fallidos anteriores: 0                                                                                                    | Pacientes<br>Enfermedades<br>Raras                                                                                                    | Cerrar Sesión<br>Usuario: Inmunodef<br>nistrador de Enfermedad |
|----------------------------------------------------------------------------------------------------|----------------------------------------------------------------------------------------------------|----------------------------------------------------------------|
| <ul> <li>» Inicio » Registro Pacientes » Registro Pacientes » Regist</li></ul> | istro Enfermedades » Cuestionarios                                                                                                    | 4 Volver                                                       |
| Cuestionarios     Informació       Paciente     Enfermedad             Datos Personales del Paciente           ID_PAC         Primer Aper           36385         Prueba                                                                                                    | Line Line Line Line Line Line Line Line                                                                                                    | <b>v</b>                                                       |
| Fecha Nacimiento (*)<br>03/08/2007 🗊 2<br>DNI / NIE / NIF<br>00000000A 2<br>CIPSNS<br>*** 2<br>País Nacimiento (*)<br>ESPAÑA *                                                                                                    | Año Nacimiento Mes Nacimiento Día Nacimiento 2007 Agosto 3 Tarjeta Sanitaria Autonómica Tarjeta Sanitaria Nacional CODSNS Número de Seguridad Social CODSNS Número de Seguridad Social País Nacimiento (ALFA) (°) Provincia Nacimiento (°) Población Nacimiento (°) ESP V Madrid Madrid Madrid |                                                                |
| Ingresos (Euros/Mes)<br>Seleccione V                                                                                                    | Fecha Registro                                                                                                    |                                                                |

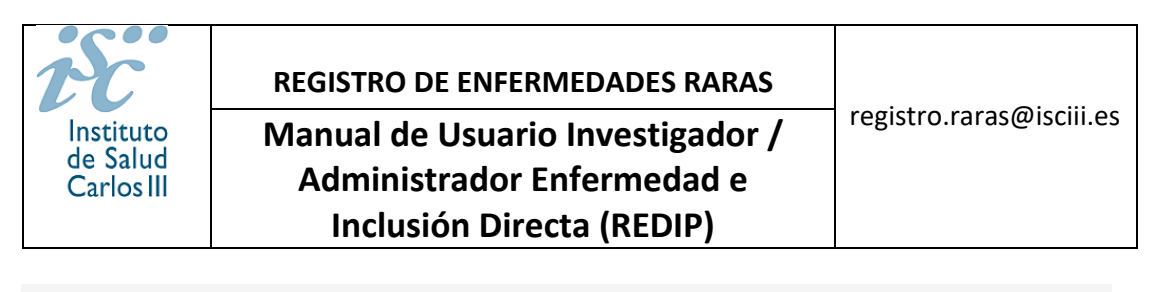

| cio 🔉 Registro Pacientes | » Registro Enfermedades » Cuestionarios                         |                  |
|--------------------------|-----------------------------------------------------------------|------------------|
| Modificar Bo             | alstro                                                          | 🔶 Volve          |
| Mullical ne              | gistio                                                          |                  |
| nformación adicional:    |                                                                 |                  |
| Cuestionarios            | ormación                                                        |                  |
| Paciente Enfermed        | lad Documentos Diagnóstico Famillares Sintomas Trazabilidad     | Cuestionarios    |
|                          | Descripción del cuestionario                                    | Estado           |
| Ver registro             | IUIS REDIP: Registro inicial datos pacientes INMUNODEFICIENCIAS | EN PROCESO       |
|                          |                                                                 | Cancelar Guardar |

Una vez dentro del cuestionario, es importante guardar los datos pulsando el botón de 'Guardar pestaña' al final de cada pestaña.

|                                                                     | Descripción del cuestionario                              | Estado                             |
|---------------------------------------------------------------------|-----------------------------------------------------------|------------------------------------|
| Q IUIS REDIP: Registre                                              | o inicial datos pacientes INMUNODEFICIENCIAS              | EN PROCESO                         |
| Registro REDIP<br>IUIS REDIP: Registro inicial datos pacientes INMU | INODEFICIENCIAS                                           |                                    |
| ESTADO: EN PROCESO                                                  |                                                           |                                    |
| Patient Consent Way to Diagnosis IEI                                | Diagnosis Status Ig-Repl.                                 |                                    |
| upplement to data-protection information has been s                 | ent to patientFamilial case                               |                                    |
| YES ONO OCurrently Unk. O Truly Unk.                                | ○ YES ○ NO ○ Currently Unk. ○ Trul                        | y Unk.                             |
| win                                                                 |                                                           |                                    |
| No 🔿 Yes: identical 🔿 Yes: non-identical 🤇                          | ) Yes, but heredity unknown 🔿 Currently Unk. 🔿 Truly Unk. |                                    |
| uspected founder effect 🥐                                           |                                                           |                                    |
| ) YES 💿 NO 🔿 Currently Unk. 🔿 Truly Unk.                            |                                                           |                                    |
|                                                                     |                                                           |                                    |
|                                                                     | Recuerde guardar la pes                                   | taña antes de pasar a la siguiente |
|                                                                     | Fin                                                       | alizar Guardar Pestaña             |

El botón 'Finalizar' es para dar por completado y cerrado el cuestionario, y si lo pulsamos ya no se podrán incluir o modificar los datos introducidos.

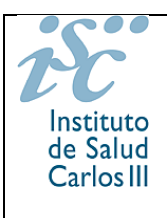

## INCLUSIÓN DIRECTA

El manual de inclusión directa de cada paciente es tedioso porque se piden datos que en ocasiones no son fácilmente accesibles desde la historia clínica del paciente. Por ello sugerimos que se informe/sugiera al paciente que sea él mismo o que sean los padres o tutores quienes en caso de que el paciente sea menor, quienes completen los datos personales.

En el caso de que sea el paciente o sus tutores legales quienes completen los datos del registro, el profesional pasará directamente a introducir los datos y pruebas clínicas en cada cuestionario desarrollado ad hoc para cada entidad clínica o grupo de enfermedades.

Por ello, es importante que en **Observaciones** el paciente incluya el nombre de su médico (investigador de la enfermedad dado de alta en la aplicación) y el nombre del hospital donde trabaja su médico para poder asignar el paciente al profesional que le atiende.

El sistema de solicitud de alta de un paciente realizado por él mismo tiene dos opciones: vía online (descrita en el manual de usuario accesible en la página web) y vía documentación impresa.

El acceso es a través del siguiente enlace: https://registroraras.isciii.es

Pulsar el botón de 'Registro de paciente' (ver imagen abajo).

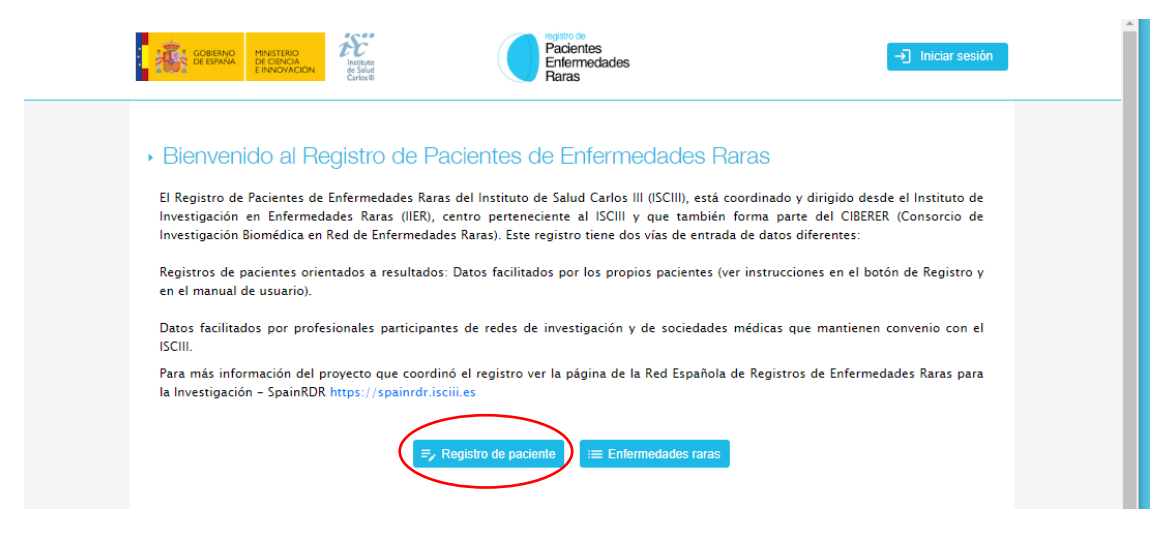

En la siguiente pantalla se ven las dos opciones (Registro Web o Registro por Correo Postal). La del registro postal ofrece los documentos a imprimir, habrá que rellenarlos y enviarlos a la dirección postal del IIER dónde se procesan. Son tres documentos disponibles: **Consentimiento Informado**; **ficha de datos del paciente** e **información sobre el envío postal**. El paciente debe incluir en su carta junto a estos documentos **una copia de un informe clínico donde aparezca el diagnóstico clínico y genético**. Este sistema es cómodo, de modo que el médico puede tener los documentos impresos y facilitárselos al paciente en el momento de la consulta.

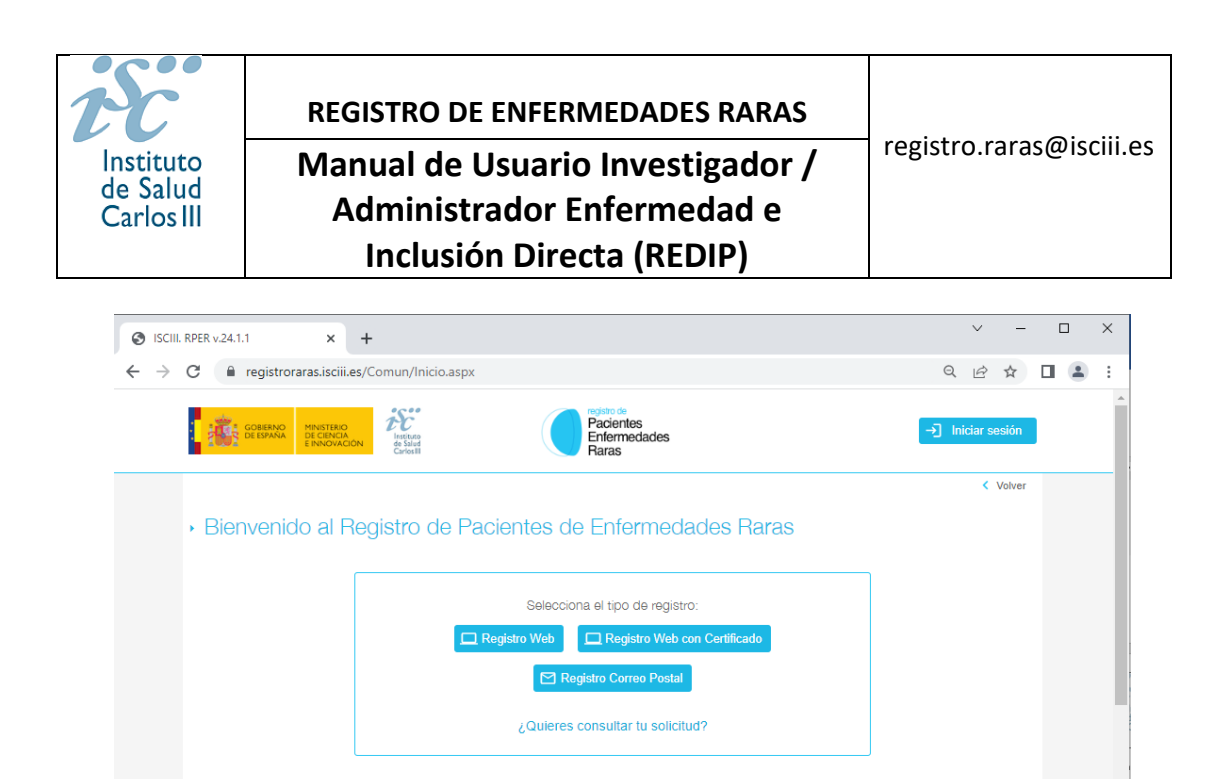

Si se opta por la inclusión directa desde la consulta, el procedimiento se describe a continuación: (NOTA: ES IMPORTANTE QUE EL PACIENTE HAYA FIRMADO EL CONSENTIMIENTO INFORMADO PARA SER INCLUIDO EN EL REGISTRO).

El acceso es el mismo que se describe arriba (ver enlace en la página anterior). Una vez entramos (login) en la aplicación buscamos en la pestaña **registro de pacientes la opción** 'Inclusión directa'.

| echa d<br>Númerc | le últim<br>o de int | GOBERNO<br>DE ESPAÑA<br>na conexi<br>tentos fal | MINISTERIO<br>DE CIENCIA, INN<br>Y UNIVERSIDADI<br>ión: 22/01/20<br>Ilidos anteriore | 24<br>Es: 0                                                                                                    | Cerrar Sesi<br>Usuario: Inmun<br>Administrador de Enferme |
|------------------|----------------------|-------------------------------------------------|--------------------------------------------------------------------------------------|----------------------------------------------------------------------------------------------------|-----------------------------------------------------------|
| » Ini            | icio                 | » Regis                                         | tro Pacientes                                                                        | » Registro Enfermedades » Cuestionarios                                                                                                    |                                                           |
| •                | Bi                   | Inclusión                                       | directa                                                                              | Registro de Pacientes de Enfermeda                                                                                                    | ades Raras                                                |
|                  | ■ Er                 | nferme                                          | dad/es que                                                                           | Vd. Administra                                                                                                    |                                                           |
|                  | ■ Er                 | nferme<br>Cie10                                 | dad/es que                                                                           | Vd. Administra<br>Descripcion                                                                                                    | Últimas Noticias                                          |
|                  | ■ Er                 | nferme<br>Cie10<br>B004                         | dad/es que<br>Cie10_Amp<br>01                                                        | Vd. Administra<br>Descripcion<br>Suceptibilidad a encefalopatía aguda por herpes virus - TLR3. TLR3 deficiency                                                                                                    | Últimas Noticias                                          |
|                  | ■ Er                 | Cie10<br>B004<br>B004                           | dad/es que<br>Cie10_Amp<br>01<br>02                                                  | Vd. Administra<br>Descripcion<br>Suceptibilidad a encefalopatía aguda por herpes virus - TLR3. TLR3 deficiency<br>Suceptibilidad a encefalopatía aguda por herpes virus - UNC9381. UNC9381<br>deficiency.                                                                                     | Últimas Noticias                                          |
|                  | • Er                 | Cie10<br>B004<br>B004<br>B004                   | Cie10_Amp<br>01<br>02<br>03                                                          | Vd. Administra<br>Descripcion<br>Suceptibilidad a encefalopatía aguda por herpes virus - TLR3. TLR3 deficiency<br>Suceptibilidad a encefalopatía aguda por herpes virus - UNC9381. UNC9381<br>deficiency.<br>Suceptibilidad a encefalopatía aguda por herpes virus - TRAF3. TRAF3 deficiency. | Últimas Noticias                                          |

Y nos sale la pantalla para incluir los **Datos Personales del Paciente**. Los datos obligatorios (señalados con un asterisco) en esta sección son: Primer Apellido, Nombre, Sexo, Fecha de Nacimiento, País de Nacimiento. En los Datos de contacto es obligatorio poner el Teléfono.

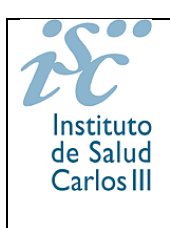

Modificar Registro

| ID_TAC THINK A                                                                                                    | pellido (*)                                                                                                    | Segundo Ape                                                              | ellido                                                | Nomb                                          | ore (°)        |                                              | S                           | exo (°)       | >                                     |
|----------------------------------------------------------------------------------------------------|----------------------------------------------------------------------------------------------------|--------------------------------------------------------------------------|-------------------------------------------------------|-----------------------------------------------|----------------|----------------------------------------------|-----------------------------|---------------|---------------------------------------|
| Redip                                                                                                    |                                                                                                    |                                                                          |                                                       | Inclu                                         | sion1          |                                              |                             | Hombre        | ~                                     |
| Fecha Nacimiento (*)                                                                                                    | Año Nacimiento                                                                                                    | Mes Nacimi                                                               | ento                                                  | Día Nacimiento                                |                |                                              |                             |               |                                       |
| 05/04/2001                                                                                                    | aaaa                                                                                                    | Seleccione                                                               | ~                                                     | Seleccione 🗸                                  | ]              |                                              |                             |               |                                       |
| DNI / NIE / NIF                                                                                                    | Tarjeta Sanitaria /                                                                                                    | Autonómica                                                               | Tar                                                   | rjeta Sanitaria Naci                          | onal           |                                              |                             |               |                                       |
| 0000000A 📀                                                                                                    | ww.                                                                                                    |                                                                          | ?                                                     | /                                             |                | ?                                            |                             |               |                                       |
| CIPSNS                                                                                                    | CODSNS                                                                                                    |                                                                          | Nú                                                    | imero de Seguridad                            | Social         |                                              |                             |               |                                       |
| ···                                                                                                    | 54°54                                                                                                    |                                                                          | ?                                                     | /                                             |                | ?                                            |                             |               |                                       |
| País Nacimiento ()                                                                                                    | País Nacimiento                                                                                                    | (ALFA) (°)                                                               | Provincia                                             | Nacimiento                                    | Po             | blación Nacimie                              | ento                        |               |                                       |
| ESPAÑA 🗸                                                                                                    | ESP                                                                                                    | ~                                                                        | Seleccior                                             | ne                                            | <b>~</b>       |                                              |                             |               |                                       |
| Ingresos (Euros/Mes)                                                                                                    | Fecha Registro                                                                                                    |                                                                          |                                                       |                                               |                |                                              |                             |               |                                       |
| Seleccione 🗸 🥐                                                                                                    |                                                                                                    |                                                                          |                                                       |                                               |                |                                              |                             |               |                                       |
|                                                                                                    |                                                                                                    |                                                                          |                                                       |                                               |                |                                              |                             |               |                                       |
| Datos de Contacto de<br>Teléfono 1 (*)<br>918222037                                                                                                    | Teléfono 2                                                                                                    |                                                                          | Fax                                                   |                                               | E-Mail<br>Incl | uir e-mail del j                             | paciente                    |               |                                       |
| Datos de Contacto de<br>Teléfono 1 (*)<br>918222037                                                                                                    | l Paciente<br>Teléfono 2                                                                                                    |                                                                          | Fax                                                   |                                               | E-Mail<br>Incl | uir e-mail del                               | paciente                    |               |                                       |
| Datos de Contacto de<br>Teléfono 1 (*)<br>918222037                                                                                                    | l Paciente<br>Teléfono 2                                                                                                    |                                                                          | Fax                                                   |                                               | E-Mail<br>Incl | uir e-mail del                               | paciente                    |               |                                       |
| Datos de Contacto de<br>Teléfono 1 (*)<br>918222037<br>Datos de Residencia d                                                                                                    | I Paciente                                                                                                    |                                                                          | Fax                                                   |                                               | E-Mail<br>Incl | uir e-mail del j                             | paciente                    |               |                                       |
| Datos de Contacto de<br>Teléfono 1 (°)<br>918222037<br>Datos de Residencia d                                                                                                    | I Paciente Teléfono 2 Lel Paciente País de Paciente                                                                                                    |                                                                          | Fax                                                   | ad Autónoma Pasid                             | E-Mail<br>Incl | uir e-mail del p                             | paciente                    |               |                                       |
| Datos de Contacto de<br>Teléfono 1 (°)<br>918222037<br>Datos de Residencia d<br>País de Residencia (°)                                                                                                    | I Paciente Teléfono 2 Lel Paciente País de Residenci                                                                                                    | ia (A() A) (°)                                                           | Fax<br>Comunida                                       | ad Autónoma Resid                             | E-Mail<br>Incl | Uir e-mail del                               | paciente                    | (7)           |                                       |
| Datos de Contacto de<br>Teléfono 1 (*)<br>918222037<br>Datos de Residencia d<br>País de Residencia (*)<br>ESPANA                                                                                                    | I Paciente Teléfono 2 Lel Paciente País de Residenci ESP Nombre del muni                                                                                                    | ia (Al) A) (°)                                                           | Fax<br>Comunida<br>Seleccior                          | ad Autónoma Resid                             | E-Mail<br>Incl | Provincia F                                  | paciente<br>Residencia<br>e |               | ×                                     |
| Datos de Contacto de<br>Teléfono 1 (*)<br>918222037<br>Datos de Residencia d<br>País de Residencia (*)<br>ESPAÑA 	V<br>ID municipio                                                                                                    | I Paciente Teléfono 2 Lel Paciente País de Residenci ESP Nombre del muni                                                                                                    | ia (ALFA) (°)                                                            | Fax<br>Comunida<br>Seleccior<br>Iencia                | ad Autónoma Resid<br>ne                       | E-Mail<br>Incl | Provincia F                                  | paciente<br>Residencia<br>e |               | ·                                     |
| Datos de Contacto de<br>Teléfono 1 (*)<br>918222037<br>Datos de Residencia d<br>País de Residencia (*)<br>ESPANA<br>ID municipio<br>Seleccione<br>D núcleo de población                                                                       | I Paciente Teléfono 2 Iel Paciente País de Residenci ESP Nombre del muni                                                                                                    | ia (A) (°)                                                               | Fax<br>Comunida<br>Seleccior<br>Iencia                | ad Autónoma Resid<br>ne<br>dencia             | E-Mail<br>Incl | Vertex Provincia R                           | paciente<br>lesidencia<br>e |               | ~                                     |
| Datos de Contacto de<br>Teléfono 1 (*)<br>918222037<br>Datos de Residencia (*)<br>ESPANA<br>ID municipio<br>Seleccione<br>ID núcleo de población<br>Seleccione                                                                                | I Paciente Teléfono 2 Image: A series of the series of the | ia (A) A) (°)                                                            | Fax<br>Comunida<br>Seleccior<br>lencia<br>in de Resid | ad Autónoma Resid<br>ne<br>dencia             | E-Mail<br>Incl | vir e-mail del p<br>Provincia F<br>Seleccion | paciente<br>Residencia<br>e |               | ~                                     |
| Datos de Contacto de<br>Teléfono 1 (*)<br>918222037<br>Datos de Residencia (*)<br>ESPANA<br>ID municipio<br>Seleccione<br>ID núcleo de población<br>Seleccione<br>Población Residencia (*)                                                    | I Paciente Teléfono 2 Iel Paciente País de Residenci ESP Nombre del muni Nombre del núcle                                                                                                    | ia (A) A) (° (<br>icipio de Resic<br>zo de població                      | Fax<br>Comunida<br>Seleccior<br>lencia<br>in de Resid | ad Autónoma Resid<br>ne<br>dencia<br>Escalera | E-Mail<br>Incl | vir e-mail del p<br>Piso                     | paciente<br>Residencia<br>e | ۲ <b>۲</b>    | · ·                                   |
| Datos de Contacto de<br>Teléfono 1 (*)<br>918222037<br>Datos de Residencia (*)<br>ESPANA<br>ID municipio<br>Seleccione<br>ID núcleo de población<br>Seleccione<br>Población Residencia (*)<br>[campo obligatorio                              | I Paciente Teléfono 2 Iel Paciente País de Residenci ESP Nombre del muni Nombre del núcle CP (*) Campo obligatorio                                                                                                    | ia (A) A) (*<br>v<br>icipio de Resic<br>20 de població<br>Número         | Fax<br>Comunida<br>Seleccior<br>lencia<br>on de Resid | ad Autónoma Resid<br>ne<br>dencia<br>Escalera | E-Mail<br>Incl | Vir e-mail del p<br>Piso                     | paciente<br>lesidencia<br>e | ۲<br>۲<br>۲ra | · · ·                                 |
| Datos de Contacto de<br>Teléfono 1 (*)<br>918222037<br>Datos de Residencia (*)<br>ESPANA<br>ID municipio<br>Seleccione<br>ID núcleo de población<br>Seleccione<br>Población Residencia (*)<br>[campo obligatorio<br>Tipo Vía (*)              | I Paciente Teléfono 2 IIIIIIIIIIIIIIIIIIIIIIIIIIIIIIIIIIII                                                                                                    | ia (A) (A) (*)<br>icipio de Resic<br>zo de població<br>Número<br>eta (*) | Comunida<br>Seleccior<br>Iencia                       | ad Autónoma Resid<br>ne<br>dencia<br>Escalera | E-Mail<br>Incl | Piso                                         | e<br>Lesidencia             | etra          | · · · · · · · · · · · · · · · · · · · |
| Datos de Contacto de<br>Teléfono 1 (*)<br>918222037<br>Datos de Residencia (*)<br>ESPANA<br>ID municipio<br>Seleccione<br>Población Residencia (*)<br>Campo obligatorio<br>Tipo Vía (*)<br>Seleccione<br>V                                    | I Paciente Teléfono 2 IIIIIIIIIIIIIIIIIIIIIIIIIIIIIIIIIIII                                                                                                    | a (A) FA) (*)<br>icipio de Resic<br>co de població<br>Númerc<br>eta (*)  | Comunida<br>Seleccior<br>Iencia                       | ad Autónoma Resid<br>ne<br>dencia<br>Escalera | E-Mail         | Piso                                         | e<br>Lesidencia             | etra          | · · · · · · · · · · · · · · · · · · · |
| Datos de Contacto de<br>Teléfono 1 (*)<br>918222037<br>Datos de Residencia (*)<br>ESPANA<br>ID municipio<br>Seleccione<br>ID núcleo de población<br>Seleccione<br>Población Residencia (*)<br>Campo obligatorio<br>Tipo Vía (*)<br>Seleccione | Paciente Teléfono 2 Pals de Residenci ESP Nombre del núcle CP (*) Campo obligatorio Dirección Comple Campo obligatorio                                                                                                    | a (A) FA) (*)<br>icipio de Resic<br>to de població<br>Número<br>ta (*)   | Comunida<br>Seleccior<br>Iencia                       | ad Autónoma Resid<br>ne<br>dencia<br>Escalera | E-Mail<br>Incl | Piso                                         | e<br>Lesidencia             | etra          | · · · · · · · · · · · · · · · · · · · |

Es importante **incluir el e-mail de paciente** en los datos personales del paciente, así recibirá notificación de su registro en el Registro de Enfermedades Raras con su usuario y contraseña.

En la sección **Datos de Residencia del Paciente** es obligatorio completar el 'País de Residencia'. Al poner España en los datos de residencia del paciente se abren las pestañas para incluir los datos, siendo algunos obligatorios para poder continuar (País de residencia, Comunidad Autónoma, Provincia, Población, Código postal, Tipo de vía y Dirección completa). La aplicación no deja incluir pacientes no residentes en España.

Una vez que se ha rellenado los datos, pulsar el botón 'Enfermedad', y se accederá a la siguiente pantalla.

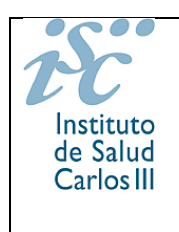

Manual de Usuario Investigador / Administrador Enfermedad e Inclusión Directa (REDIP)

Volve

Para incluir la enfermedad hay que pulsar en la lupa que hay al lado del campo CIE10 Amp. Nos sale una pantalla de 'Búsqueda de Enfermedades' (ver abajo).

NOTA: Este ejemplo para inclusión directa es genérico. Y en este caso se ilustra la inclusión de un paciente con encefalopatía, pero cada administrador o investigador de enfermedad solo puede incluir pacientes con enfermedades para las que se le ha autorizado.

#### Modificar Registro

|                           | -                                   |              |                                                          |                                                          |                                                                                |
|---------------------------|-------------------------------------|--------------|----------------------------------------------------------|----------------------------------------------------------|--------------------------------------------------------------------------------|
| CIE-10 (*) CI             | IE-10 Amp D                         | escripción(  | )                                                        |                                                          |                                                                                |
| campo obligatorio         |                                     | campo obliga | itorio                                                   |                                                          |                                                                                |
| Gen                       |                                     |              |                                                          |                                                          |                                                                                |
|                           |                                     |              |                                                          |                                                          |                                                                                |
| Nombre de la Enfermedad i | rara                                |              |                                                          |                                                          |                                                                                |
| Máximo 150 caracteres     |                                     |              |                                                          |                                                          |                                                                                |
| Observación al Nombre de  | la Enfermedad ra                    | ra           |                                                          |                                                          |                                                                                |
| Máximo 150 caracteres     |                                     |              |                                                          |                                                          | <b>\$</b>                                                                      |
| CIE-9 Inicial             | Desc                                | ripción      |                                                          |                                                          |                                                                                |
| CIE-0 Final               |                                     |              |                                                          |                                                          |                                                                                |
| CIE-9 FINAI               | Desc                                | ripcion      |                                                          |                                                          |                                                                                |
| Día Diagnóstico           | Base Diagnósti                      | co           | ORPHANET                                                 | CIE9-MC                                                  | SNOMED                                                                         |
|                           |                                     |              | NW .                                                     | 187 M                                                    | 824                                                                            |
| CIE10-BPA                 | CIE10-IIER                          |              | EDTA Antiguo                                             | EDTA Nuevo                                               | Otros Códigos                                                                  |
| 11.                       | 1.1.                                |              | 2.54                                                     | 2.2                                                      | 8.84                                                                           |
| CCAA Declarante1          | CCAA Declaran                       | te2          | CCAA Declarante3                                         | CCAA Declarante4                                         | CCAA Declarante5                                                               |
|                           | Seleccione                          | •            |                                                          | Seleccione •                                             | Selectione •                                                                   |
| dd/mm/aaaa                | Fecha traspaso                      | CCAA2        | Fecha traspaso CCAA3                                     | Fecha traspaso CCAA4                                     | dd/mm/aaaa                                                                     |
|                           |                                     |              |                                                          |                                                          |                                                                                |
| Códigos OMIM              |                                     |              |                                                          |                                                          |                                                                                |
|                           |                                     |              |                                                          |                                                          |                                                                                |
| OMIM Diagnosticado        | 0                                   | Descripción  | n OMIM Diagnosticado                                     |                                                          |                                                                                |
|                           |                                     |              |                                                          |                                                          |                                                                                |
| campo obligatorio         |                                     | Palabra Cla  | ve 2 Pa                                                  | alabra Clave 3                                           |                                                                                |
|                           |                                     |              | [                                                        |                                                          |                                                                                |
|                           |                                     |              |                                                          |                                                          |                                                                                |
| Comprohar și el/la paci   | ente va está reciv                  | strado/a     |                                                          |                                                          |                                                                                |
|                           |                                     |              |                                                          |                                                          |                                                                                |
| Enfermedades Raras,       | si no existiese                     | coincidenc   | referencia a coincidencias<br>ia alguna es obligatorio m | arcar la caja de: "Comprob                               | os ya en el Registro de Pacientes de<br>par si el paciente ya está registrado" |
| para confirmar la tra     | amitación. Si e                     | xistiese al  | guna concidencia se most                                 | traría una tabla debajo de                               | e este texto con los datos del las                                             |
| coincidencias, pudier     | ndo seleccionar<br>rias no se desea | se una de    | ellas, de esta forma se<br>ninguna de ellas se debe n    | agregaría la enfermedad a<br>narcar la casilla "Comproba | a un paciente ya existente. Si aún<br>r si el paciente ya está registrado" al  |
| comienzo de estas in      | strucciones. Par                    | a cualquier  | r otra duda puede referirse                              | al manual del usuario.                                   | parente ja esta registrado "al                                                 |
| * Para comprobar coi      | ncidencias debe                     | cumplime     | ntar el campo Cie10 previa                               | mente.                                                   |                                                                                |
|                           |                                     |              |                                                          |                                                          |                                                                                |
|                           |                                     |              |                                                          |                                                          |                                                                                |
|                           |                                     |              |                                                          |                                                          |                                                                                |

Se puede buscar la enfermedad por texto, por gen o también buscar en la lista de grupo de enfermedades que nos aparece en la lista del grupo REDIP-IUIS. Una vez localiza la enfermedad que se busca, pulsar en la flecha a la izquierda de la enfermedad para auto-completar la enfermedad.

| it                                  |
|-------------------------------------|
| Instituto<br>de Salud<br>Carlos III |

Manual de Usuario Investigador / Administrador Enfermedad e Inclusión Directa (REDIP)

| Código CIE-10     | CIE-10 Ampliado  | Texto a Buscar |                                   |
|-------------------|------------------|----------------|-----------------------------------|
| Código OMIM       | Descripción OMIM |                | Insertar nombre o el gen y pulsar |
| Grupo de Enfermed | lades Gen        |                | buscal                            |
| Seleccione        | *                |                | L                                 |
|                   |                  |                | Buscar Limpiar Cano               |
|                   |                  |                |                                   |
| Criterios de Bús  | queda por árbol  |                |                                   |

|                                        | Código CIE-                             | -10                                                          | CIE-10 Amplia                                      | do Texto a Buscar                                                                                                    |
|----------------------------------------|-----------------------------------------|--------------------------------------------------------------|----------------------------------------------------|----------------------------------------------------------------------------------------------------|
|                                        | Código OMI<br>Grupo de Er<br>IUIS REDIP | M                                                            | Descripción Of                                     | VIIM Código ORPHAN Descripción ORPHAN                                                                                                    |
| zar enferm<br><sup>-</sup> en la flecl | nedad ei<br>ha                          | n el gru                                                     | ро у                                               | Buscar Limpiar Cancelar                                                                                                    |
| ∎ R                                    | Resultado                               | s de la B                                                    | ísqueda                                            |                                                                                                    |
|                                        | <b>→</b>                                | CIE-10<br>8004                                               | Ampliado                                           | Descripción CIE-10 / ampliado<br>Sucentibilidad a encefalonatía aquida nor heroes virus - TLR3 TLR3 deficiency                                                                                                    |
|                                        |                                         | B070                                                         | 01                                                 | Suceptibilidad a epidermodisplasia veruciforme tipo 1-EVER1 (TMC6). EVER1 deficiency.                                                                                                    |
|                                        |                                         | B271                                                         | 01                                                 | Inmunodeficiencia 328 y suceptibilidad a infección crónica por VEB - IRF8-AR.IRF8 deficiency AR.                                                                                                    |
|                                        | -                                       | B372                                                         | 01                                                 | Candidiasis familiar AR - IL-17RA. IL-17RA deficiency.                                                                                                    |
|                                        |                                         | B569                                                         | 01                                                 | Resistencia o suceptibilidad a la tripanososmiasis-APOL1. Trypanosomiasis.                                                                                                    |
|                                        |                                         | C836                                                         | 01                                                 | Linfoma de células T subcutáneo paniculítico- TIM3.T-cell lymphoma subcutaneous panniculitis-like (TIM3 deficiency).                                                                                                    |
|                                        | -                                       | D479                                                         | 01                                                 | Síndrome autoinmune linfoproliferativo - FAS (TNFSF6). ALPS-FAS.                                                                                                    |
|                                        | -                                       |                                                              |                                                    |                                                                                                    |
|                                        | ⇒<br>→                                  | D512                                                         | 01                                                 | Deficiencia de transcobalamina II (TCN2). Transcobalamin 2 deficiency.                                                                                                    |
|                                        | +<br>+                                  | D512<br>D528                                                 | 01                                                 | Deficiencia de transcobalamina II (TCN2). Transcobalamin 2 deficiency.<br>Malabsorción hereditaria de folato - SLC46A1/PCFT. SLC46A1/PCFT deficiency causing hereditary folate malabsorption.                                                                                                    |
|                                        | + + + + + + + + + + + + + + + + + + + + | D512<br>D528<br>D550                                         | 01<br>01<br>01                                     | Deficiencia de transcobalamina II (TCN2). Transcobalamin 2 deficiency.<br>Malabsorción hereditaria de folato - SLC46A1/PCFT. SLC46A1/PCFT deficiency causing hereditary folate malabsorption.<br>Deficiencia de G6PD clase I. G6PD deficiency class I.                                                                                                    |
|                                        | * * * * *                               | D512<br>D528<br>D550<br>D710                                 | 01<br>01<br>01<br>01                               | Deficiencia de transcobalamina II (TCN2). Transcobalamin 2 deficiency.<br>Malabsorción hereditaria de folato - SLC46A1/PCFT. SLC46A1/PCFT deficiency causing hereditary folate malabsorption.<br>Deficiencia de G6PD clase I. G6PD deficiency class I.<br>Deficiencia de gránulos específicos de neutrófilos-CEBPE. CEBPE neofunction.                                                                                                    |
|                                        | * * * * * *                             | D512<br>D528<br>D550<br>D710<br>D711                         | 01<br>01<br>01<br>01<br>01                         | Deficiencia de transcobalamina II (TCN2). Transcobalamin 2 deficiency.<br>Malabsorción hereditaria de folato - SLC46A1/PCFT. SLC46A1/PCFT deficiency causing hereditary folate malabsorption.<br>Deficiencia de G6PD clase I. G6PD deficiency class I.<br>Deficiencia de gránulos específicos de neutrófilos-CEBPE. CEBPE neofunction.<br>Aciduria-metilglutacónica 3 tipo 7b-CLPB. 3-Methylglutaconic aciduria.                                                                                                    |
|                                        |                                         | D512<br>D528<br>D550<br>D710<br>D711<br>D728                 | 01<br>01<br>01<br>01<br>01<br>01                   | Deficiencia de transcobalamina II (TCN2). Transcobalamin 2 deficiency.<br>Malabsorción hereditaria de folato - SLC46A1/PCFT. SLC46A1/PCFT deficiency causing hereditary folate malabsorption.<br>Deficiencia de C6PD clase I. C6PD deficiency class I.<br>Deficiencia de gránulos específicos de neutrófilos-CEBPE. CEBPE neofunction.<br>Aciduria-metilglutacónica 3 tipo 7b-CLPB. 3-Methylglutaconic aciduria.<br>Inmunodeficiencia 73B con quimiotaxis defectuosa de neutrófilos y linfopenia - RAC2. RAC2 deficiency.                                                                                                    |
|                                        | * * * * * * *                           | D512<br>D528<br>D550<br>D710<br>D711<br>D728<br>D761         | 01<br>01<br>01<br>01<br>01<br>01<br>01<br>01       | Deficiencia de transcobalamina II (TCN2). Transcobalamin 2 deficiency.<br>Malabsorción hereditaria de folato - SLC46A1/PCFT. SLC46A1/PCFT deficiency causing hereditary folate malabsorption.<br>Deficiencia de G6PD clase I. G6PD deficiency class I.<br>Deficiencia de gránulos específicos de neutrófilos-CEBPE. CEBPE neofunction.<br>Aciduria-metilglutacónica 3 tipo 7b-CLP8. 3-Methylglutaconic aciduria.<br>Inmunodeficiencia 738 con quimiotaxis defectuosa de neutrófilos y linfopenia - RAC2. RAC2 deficiency.<br>Linfohistiocitosis hemofagocítica familiar tipo 2-FHL2(PRF1). Perforin deficiency (FHL2).                                                        |
|                                        | * * * * * * * *                         | D512<br>D528<br>D550<br>D710<br>D711<br>D728<br>D761<br>D801 | 01<br>01<br>01<br>01<br>01<br>01<br>01<br>01<br>01 | Deficiencia de transcobalamina II (TCN2). Transcobalamin 2 deficiency.<br>Malabsorción hereditaria de folato - SLC46A1/PCFT. SLC46A1/PCFT deficiency causing hereditary folate malabsorption.<br>Deficiencia de G6PD clase I. G6PD deficiency class I.<br>Deficiencia de gránulos específicos de neutrófilos-CEBPE. CEBPE neofunction.<br>Aciduria-metilglutacónica 3 tipo 7b-CLPB. 3-Methylglutaconic aciduria.<br>Inmunodeficiencia 73B con quimiotaxis defectuosa de neutrófilos y linfopenia - RAC2. RAC2 deficiency.<br>Linfohistiocitosis hemofagocítica familiar tipo 2-FHL2(PRF1). Perforin deficiency (FHL2).<br>Hipogammaglobulinemia- SEC61A1. SEC61A1 deficiency. |

Por ejemplo:

Al introducir la palabra 'encefalopatía' y pulsar 'buscar' nos dará las opciones con el CIE10 de cada una. Se pueden incluir más palabras o parte de una palabra (por ejemplo: encefa).

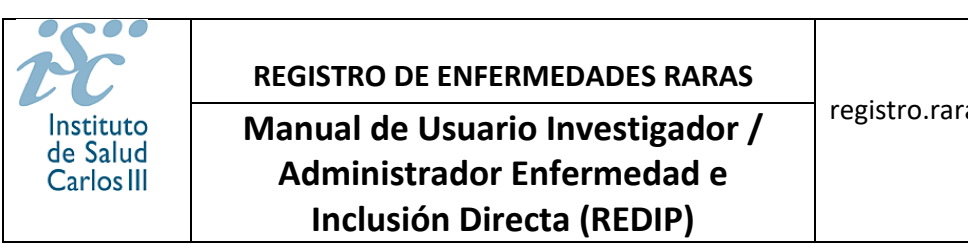

|                       | IE-10                                        | CIE-10 An                  | ipliado Texto a Buscar                                                                                                    |
|-----------------------|----------------------------------------------|----------------------------|----------------------------------------------------------------------------------------------------|
| ódigo O               | МІМ                                          | Descripció                 | n OMIM Código ORPHAN Descripción ORPHAN                                                                                                    |
| rupo de<br>UIS REDI   | Enfermeda<br>IP                              | des                        | Gen                                                                                                    |
| sultad                | los de la I                                  | Búsqueda                   | Buscar Limpiar Cancelar                                                                                                    |
|                       | CIE-10                                       | Ampliado                   | Descripción CIE-10 / ampliado                                                                                                    |
| ⇒                     | B004                                         | 01                         | Suceptibilidad a encefalopatía aguda por herpes virus - TLR3. TLR3 deficiency                                                                                                    |
| •                     | B004                                         | 02                         | Suceptibilidad a encefalopatía aguda por herpes virus - UNC93B1. UNC93B1 deficiency.                                                                                                    |
| <b>*</b>              | B004                                         | 03                         | Suceptibilidad a encefalopatía aguda por herpes virus - TRAF3. TRAF3 deficiency.                                                                                                    |
| 1                     | B004                                         | 04                         | Suceptibilidad a encefalopatía aguda por herpes virus -TRIF (TICAM1). TRIF deficiency.                                                                                                    |
| •                     |                                              | OF.                        | Suceptibilidad a encefalopatía aguda por herpes virus -TBK1. TBK1 deficiency.                                                                                                    |
| ⇒<br>⇒                | B004                                         | 05                         |                                                                                                    |
| +<br>+<br>+           | B004<br>B004                                 | 06                         | Suceptibilidad a encefalopatía aguda por herpes virus -IR3F. IRF3 deficiency.                                                                                                    |
| +<br>+<br>+           | B004<br>B004<br>D898                         | 06<br>09                   | Suceptibilidad a encefalopatia aguda por herpes virus -IR3F. IRF3 deficiency.<br>Enfermedad inflamatoria intestinal, inmunodeficiencia y encefalopatia - TCF81. TCF81 deficiency.                                                                                                    |
| +<br>+<br>+<br>+<br>+ | 8004<br>8004<br>D898<br>D898                 | 06<br>09<br>12             | Suceptibilidad a encefalopatía aguda por herpes virus -IR3F. IRF3 deficiency.<br>Enfermedad inflamatoria intestinal, inmunodeficiencia y encefalopatía - TCFB1. TCFB1 deficiency.<br>Inmunodeficiencia 90 con encefalopatía, hipospienismo funcional y disfunción hepática - FADD. FADD deficiency.                                                                                                    |
| + + + + + +           | 8004<br>8004<br>D898<br>D898<br>E721         | 06<br>09<br>12<br>02       | Suceptibilidad a encefalopatía aguda por herpes virus -IR3F. IRF3 deficiency.<br>Enfermedad inflamatoria intestinal, inmunodeficiencia y encefalopatía - TCFB1. TCFB1 deficiency.<br>Inmunodeficiencia 90 con encefalopatía, hiposplenismo funcional y disfunción hepática - FADD. FADD deficiency.<br>Síndrome de retraso del desarrollo-inmunodeficiencia-leucoencefalopatía-hipohomocisteinemia - NFE2L2. Activating de novo<br>mutations in nuclear factor, erythroid 2- like (NFE2L2).                                                                |
| * * * * * *           | B004<br>B004<br>D898<br>D898<br>E721<br>G934 | 06<br>09<br>12<br>02<br>03 | Suceptibilidad a encefalopatía aguda por herpes virus -IR3F. IRF3 deficiency. Enfermedad inflamatoria intestinal, inmunodeficiencia y encefalopatía - TCFB1. TCFB1 deficiency. Inmunodeficiencia 90 con encefalopatía, hiposplenismo funcional y disfunción hepática - FADD. FADD deficiency. Síndrome de retraso del desarrollo-inmunodeficiencia-leucoencefalopatía-hipohomocisteinemia - NFE2L2. Activating de novo mutations in nuclear factor, erythroid 2- like (NFE2L2). Encefalopatía necrotizante aguda-RANBP2. Acute necrotizing encephalopathy. |

e de Lemos, 5, 28029. Madrid - Tel.: 91 822 2590 / 91 822 204 Inicio | Contacto | Accesiblidad | Política de Privacidad

| nstituto<br>le Salud<br>Carlos III                 |                                                                                                    | RE<br>Ma                                                                                                    | GISTRO DE ENFERMEDADE<br>nual de Usuario Invest<br>Administrador Enferme<br>Inclusión Directa (REI                                                                                                    | s RARAS<br>igador /<br>edad e<br>DIP)                                                                                                    | registro.raras@isciii.es                                                                                                    |
|----------------------------------------------------|----------------------------------------------------------------------------------------------------|----------------------------------------------------------------------------------------------------|----------------------------------------------------------------------------------------------------|----------------------------------------------------------------------------------------------------|----------------------------------------------------------------------------------------------------|
| cha de última cone<br>mero de intentos             | exión: 22/<br>fallidos ar                                                                                                    | 01/2024 8:2<br>nteriores: 0                                                                                                    | CarlosIII<br>4:38                                                                                                    | as                                                                                                    | Usuario: ihermo<br>Administrador del sistema                                                                                                    |
| Búsqu     Criterios c     Código CIE     Código OM | Jeda<br>de Búsq<br>-10                                                                                                    | CIE-10 Am<br>Descripció                                                                                                    | nfermedades<br>atos de enfermedad<br>pliado Texto a Buscar<br>encefalopatía<br>nOMIM Código ORPHA                                                                                                    | AN Descripción ORP                                                                                                    | ← Volver                                                                                                    |
|                                                    |                                                                                                    |                                                                                                    |                                                                                                    |                                                                                                    |                                                                                                    |
| Grupo de El<br>Seleccione                          | nfermeda                                                                                                    | des<br>Búsqueda                                                                                                    | Cen V                                                                                                    |                                                                                                    | Buscar Limpiar Cancelar                                                                                                    |
| Grupo de Ei<br>Seleccione                          | nfermeda                                                                                                    | des<br>Búsqueda                                                                                                    | Cen V                                                                                                    | (                                                                                                    | Buscar Limpiar Cancelar                                                                                                    |
| Grupo de El<br>Seleccione                          | nfermeda<br>os de la<br>CIE-10<br>A812                                                                                                    | des<br>Búsqueda<br>Ampliado<br>00                                                                                                    | Cen  Cen  Descripció Leucoencefalop                                                                                                    | (<br>on CIE-10 / ampliado<br>patía multifocal progresiva                                                                                                    | Buscar Limpiar Cancelar                                                                                                    |
| Grupo de El<br>Seleccione                          | nfermedar<br>s de la<br>CIE-10<br>A812<br>A812                                                                                                    | des<br>Búsqueda<br>Ampliado<br>00<br>01                                                                                                    | Gen  Cen  Descripció Laucoencefalop Leucoencefalop                                                                                                    | ón CIE-10 / ampliado<br>patía multifocal progresiva<br>patía multifocal progresiva                                                                                                    | Buscar Limpiar Cancelar                                                                                                    |
| Grupo de El<br>Seleccione                          | nfermedaa<br>s de la<br><u>CIE-10</u><br>A812<br>A812<br>B004                                                                                                    | des<br>Búsqueda<br>Ampliado<br>00<br>01<br>01                                                                                                    | Cen<br>Descripció<br>Leucoencefalop<br>Leucoencefalop<br>Leucoencefalopatia ago                                                                                                    | śn CIE-10 / ampliado<br>patía multifocal progresiva<br>patía multifocal progresiva<br>da por herpes virus - TLF                                                                                                    | Buscar Limplar Cancelar                                                                                                    |
| Crupo de El<br>Seleccione                          | nfermedau<br>s de la<br><u>CIE-10</u><br>A812<br>A812<br>B004<br>B004                                                                                                    | Búsqueda<br>Ampliado<br>00<br>01<br>01<br>01<br>02                                                                                                    | Cen<br>Descripció<br>Leucoencefalop<br>Leucoencefalop<br>Leucoencefalop<br>Suceptibilidad a encefalopatia aguda p<br>Suceptibilidad a encefalopatia aguda p                                                                                                    | in CIE-10 / ampliado<br>patía multifocal progresiva<br>patía multifocal progresiva<br>patía multifocal progresiva<br>da por herpes virus - TLR<br>bor herpes virus - UNC938                                                                                                    | Buscar Limplar Cancelar<br>a<br>a<br>R3. TLR3 deficiency<br>31. UNC9381 deficiency.                                                                                                    |
| Crupo de El<br>Seleccione                          | nfermedau<br>s de la<br><u>CIE-10</u><br>A812<br>A812<br>B004<br>B004<br>B004                                                                                                    | Búsqueda<br>Ampliado<br>00<br>01<br>01<br>01<br>02<br>03                                                                                                    | Cen<br>Descripció<br>Leucoencefalop<br>Leucoencefalop<br>Leucoencefalopatia agud<br>Suceptibilidad a encefalopatia aguda<br>Suceptibilidad a encefalopatia aguda                                                                                                    | in CIE-10 / ampliado<br>patía multifocal progresiva<br>patía multifocal progresiva<br>da por herpes virus - TLF<br>por herpes virus - UNC938<br>la por herpes virus - TRAF                                                                                                    | Buscar Limplar Cancelar<br>a<br>A<br>A<br>A<br>B. TLR3 deficiency<br>B1. UNC93B1 deficiency.<br>F3. TRAF3 deficiency.                                                                                                    |
| Crupo de El<br>Seleccione                          | nfermedau<br>os de la<br>CIE-10<br>A812<br>B004<br>B004<br>B004<br>B004                                                                                                    | Búsqueda<br>Ampliado<br>00<br>01<br>01<br>02<br>03<br>04                                                                                                    | Cen<br>Descripció<br>Leucoencefalop<br>Leucoencefalop<br>Suceptibilidad a encefalopatia aguda p<br>Suceptibilidad a encefalopatia aguda p                                                                                                    | in CIE-10 / ampliado<br>patía multifocal progresiva<br>patía multifocal progresiva<br>vata por herpes virus - TRAF<br>por herpes virus - TRAF<br>por herpes virus - TRAF                                                                                                    | Buscar Limplar Cancelar<br>a<br>a<br>R3. TLR3 deficiency<br>B1. UNC9381 deficiency.<br>33. TRAF3 deficiency.<br>CAM1). TRIF deficiency.                                                                                                    |
| Crupo de El<br>Seleccione                          | nfermedau<br>os de la<br>CIE-10<br>AS12<br>AS12<br>B004<br>B004<br>B004<br>B004<br>B004<br>B004                                                                                                    | Búsqueda           Ampliado         00           01         01           02         03           04         05                                                                                                    | Cen<br>Descripció<br>Leucoencefalop<br>Leucoencefalop<br>Suceptibilidad a encefalopatia aguda<br>Suceptibilidad a encefalopatia aguda p<br>Suceptibilidad a encefalopatia aguda p<br>Suceptibilidad a encefalopatia aguda p                                                                                                    | in CIE-10 / ampliado<br>patía multifocal progresiva<br>patía multifocal progresiva<br>uda por herpes virus - TRAF<br>por herpes virus - TRAF<br>por herpes virus - TRAF<br>por herpes virus - TRAF<br>por herpes virus - TRAF                                                                                                    | Buscar Limplar Cancelar<br>a<br>a<br>R3. TLR3 deficiency<br>31. UNC9381 deficiency.<br>33. TRAF3 deficiency.<br>CAM1). TRIF deficiency.<br>CAM1). TRIF deficiency.                                                                                                    |
| Crupo de El<br>Seleccione                          | nfermedau<br>os de la<br>CIE-10<br>AS12<br>AS12<br>BO04<br>BO04<br>BO04<br>BO04<br>BO04<br>BO04<br>BO04                                                                                                    | Búsqueda           Ampliado           00           01           02           03           04           05           06                                                                                            | Cen<br>Descripció<br>Leucoencefalop<br>Leucoencefalop<br>Suceptibilidad a encefalopatía aguda<br>Suceptibilidad a encefalopatía aguda<br>Suceptibilidad a encefalopatía aguda<br>Suceptibilidad a encefalopatía aguda<br>Suceptibilidad a encefalopatía aguda<br>Suceptibilidad a encefalopatía aguda                                                                                                    | in CIE-10 / ampliado<br>patía multifocal progresiva<br>patía multifocal progresiva<br>uda por herpes virus - TLF<br>por herpes virus - TRAF<br>por herpes virus - TRAF<br>por herpes virus - TRAF<br>por herpes virus - TRAF<br>uda por herpes virus - TRK<br>uda por herpes virus - TBK                                                                                                    | Buscar Limplar Cancelar<br>a<br>a<br>R3. TLR3 deficiency<br>31. UNC9381 deficiency.<br>33. TRAF3 deficiency.<br>CAM1). TRIF deficiency.<br>CAM1). TRIF deficiency.<br>11. TBK1 deficiency.                                                                                                    |
| Crupo de El<br>Seleccione                          | nfermedar<br>s de la<br>CIE-10<br>A812<br>A812<br>B004<br>B004<br>B004<br>B004<br>B004<br>B004<br>B004<br>B004<br>B004<br>B004<br>B004<br>B004<br>B004                                                                                                    | Búsqueda<br>Ampliado<br>00<br>01<br>01<br>02<br>03<br>04<br>05<br>06<br>00                                                                                                    | Cen<br>Descripció<br>Leucoencefalop<br>Leucoencefalop<br>Suceptibilidad a encefalopatía aguda<br>Suceptibilidad a encefalopatía aguda p<br>Suceptibilidad a encefalopatía aguda<br>Suceptibilidad a encefalopatía aguda<br>Suceptibilidad aguda<br>Suceptibilidad aguda<br>Suceptibi | 5n CIE-10 / ampliado<br>patía multifocal progresiva<br>patía multifocal progresiva<br>uda por herpes virus - TLF<br>por herpes virus - UNC938<br>la por herpes virus - TRAF<br>por herpes virus - TRAF<br>por herpes virus - TRAF<br>uda por herpes virus - TRF (TIG<br>uda por herpes virus - TBK<br>uda por herpes virus - IR3<br>H, resultante en encefalop                                                                                                    | Buscar Limplar Cancelar<br>a<br>a<br>a<br>a<br>a<br>3. UNC9381 deficiency<br>3. UNC9381 deficiency.<br>3. TRAF3 deficiency.<br>CAM1). TRIF deficiency.<br>CAM1). TRIF deficiency.<br>CAM1). TRIF deficiency.<br>bF. IRF3 deficiency.<br>batia                                                                                                    |
| Crupo de El<br>Seleccione                          | nfermedar<br>s de la<br>CIE-10<br>A812<br>A812<br>B004<br>B004<br>B0 | Búsqueda<br>Ampliado<br>00<br>01<br>01<br>02<br>03<br>04<br>05<br>06<br>00<br>09                                                                                                    | Cen<br>Descripció<br>Leucoencefalop<br>Leucoencefalop<br>Suceptibilidad a encefalopatía agua<br>Suceptibilidad a encefalopatía aguada p<br>Suceptibilidad a encefalopatía aguada p<br>Suceptibilidad a encefalopatía agua<br>Suceptibilidad a encefalopatía agua<br>Suceptibilidad a encefalopatía agua<br>Suceptibilidad a encefalopatía agua<br>Suceptibilidad a encefalopatía agua<br>Suceptibilidad a encefalopatía agua                                                                                                    | 5n CIE-10 / ampliado<br>patía multifocal progresiva<br>patía multifocal progresiva<br>uda por herpes virus - TLF<br>por herpes virus - UNC938<br>la por herpes virus - TRAF<br>por herpes virus - TRAF<br>por herpes virus - TRAF<br>ta por herpes virus - TRAF<br>por herpes virus - TRAF<br>por herpes virus - TRAF<br>ta por herpes virus - TRAF<br>da por herpes virus - TBK<br>uda por herpes virus - IR3<br>H, resultante en encefalopatía                                                                                                    | Buscar Limpiar Cancelar<br>a<br>a<br>a<br>a<br>a<br>a<br>a<br>a<br>a<br>a<br>a<br>a<br>a                                                                                                    |
| Crupo de El<br>Seleccione                          | nfermedae<br>s de la<br>CIE-10<br>AS12<br>AS12<br>BO04<br>BO04<br>BO | Búsqueda<br>Ampliado<br>00<br>01<br>01<br>02<br>03<br>04<br>05<br>06<br>00<br>09<br>12                                                                                                    | Cen<br>Descripció<br>Leucoencefalop<br>Leucoencefalop<br>Suceptibilidad a encefalopatía agua<br>Suceptibilidad a encefalopatía aguada p<br>Suceptibilidad a encefalopatía aguada p<br>Suceptibilidad a encefalopatía agua<br>Suceptibilidad a encefalopatía agua<br>Suceptibilidad a encefalopat             | 5n CIE-10 / ampliado<br>patía multifocal progresiva<br>patía multifocal progresiva<br>uda por herpes virus - TLF<br>por herpes virus - UNC988<br>la por herpes virus - TRAF<br>por herpes virus - TRAF<br>por herpes virus - TRAF<br>ta por herpes virus - TRAF<br>por herpes virus - TRAF<br>da por herpes virus - TRAF<br>uda por herpes virus - TBK<br>uda por herpes virus - IBK<br>uda por herpes virus - IBK<br>uda por herpes virus - IBK<br>uda por herpes virus - IBK<br>uda por herpes virus - IBK<br>uda por herpes virus - IBK<br>uda por herpes virus - IBK<br>uda por herpes virus - IBK<br>uda por herpes virus - JBK<br>uda por herpes virus - JBK<br>uda por | Buscar Limpiar Cancelar<br>a<br>a<br>a<br>a<br>a<br>a.<br>3. UNC9381 deficiency<br>5. TRAF3 deficiency.<br>5. TRAF3 deficiency.<br>CAM1). TRIF deficiency.<br>5. I. TBK1 deficiency.<br>5. I. TBK1 deficiency.<br>5. TGF81. TGF81 deficiency.<br>5. Datia<br>a - TGF81. TGF81 deficiency.<br>5. Datia                                                                                                    |
| Crupo de El<br>Seleccione                          | nfermedar<br>S de la<br>CIE-10<br>AS12<br>AS12<br>BO04<br>BO04<br>BO | Búsqueda<br>Ampliado<br>00<br>01<br>01<br>01<br>02<br>03<br>04<br>05<br>06<br>00<br>09<br>12<br>00                                                                                                    | Cen<br>Descripció<br>Leucoencefalop<br>Leucoencefalop<br>Suceptibilidad a encefalopatía agua<br>Suceptibilidad a encefalopatía aguada<br>Suceptibilidad a encefalopatía aguada<br>Suceptibilidad a encefalopatía aguada<br>Suceptibilidad a encefalopatía agua<br>Suceptibilidad a encefalopatía agua<br>Suceptibilidad a encefalopatía agua<br>Suceptibilidad a encefalopatía agua<br>Suceptibilidad a encefalopatía agua<br>Suceptibilidad a encefalopatía agua<br>Suceptibilidad a encefalopatía agua<br>Suceptibilidad a encefalopatía agua<br>Enfermedad inflamatoria intestinal, inmuno<br>Inmunodeficiencia 90 con encefalopatía, hipospleni<br>Encefalo                                                                                                    | 5n CIE-10 / ampliado<br>patía multifocal progresiva<br>patía multifocal progresiva<br>uda por herpes virus - TLF<br>por herpes virus - UNC988<br>la por herpes virus - TRAF<br>por herpes virus - TRAF<br>por herpes virus - TRAF<br>uda por herpes virus - TRAF<br>uda por herpes virus - TBK<br>uda por herpes virus - TBK<br>uda por herpes virus - TBK<br>uda por herpes virus - IR3<br>H, resultante en encefalopatía<br>ismo funcional y disfunció<br>opatía de Wernicke                                                                                                    | Buscar Limpiar Cancelar<br>a<br>a<br>a<br>Buscar Cancelar<br>Cancelar<br>Cance |
| Crupo de El<br>Seleccione                          | nfermedar<br>S de la<br>CIE-10<br>AS12<br>AS12<br>B004<br>B004<br>B004<br>B004<br>B004<br>B004<br>B004<br>B004<br>B004<br>B004<br>B220<br>D898<br>D898<br>E512<br>E721                                                                                                    | Búsqueda<br>Ampliado<br>00<br>01<br>01<br>01<br>02<br>03<br>04<br>05<br>06<br>00<br>00<br>09<br>12<br>00<br>00<br>09<br>12<br>00<br>00<br>02                                                                      | Cen<br>Cen<br>Cen<br>Cen<br>Cen<br>Cen<br>Cen<br>Cen                                                                                                    | sn CIE-10 / ampliado<br>batía multifocal progresiva<br>batía multifocal progresiva<br>uda por herpes virus - TLF<br>bor herpes virus - TLF<br>por herpes virus - TRAF<br>por herpes virus - TRIF (TIC<br>uda por herpes virus - TRK<br>da por herpes virus - TBK<br>uda por herpes virus - TBK<br>uda por herpes virus - TBK<br>simo funcional y disfunció<br>opatía de Wernicke<br>ucoencefalopatía-hipohom<br>factor, erythroid 2- like (N                                                                                                    | Buscar Limpiar Cancelar<br>A<br>A<br>A<br>A<br>A<br>A<br>A<br>A<br>A<br>A<br>A<br>A<br>A                                                                                                    |
| Crupo de El<br>Seleccione                          | nfermedar<br>S de la<br>CIE-10<br>AS12<br>AS12<br>B004<br>B004<br>B004<br>B004<br>B004<br>B004<br>B004<br>B004<br>B004<br>B004<br>B220<br>D898<br>D898<br>E512<br>E721<br>E752                                                                                                    | Búsqueda           Ampliado           00           01           01           02           03           04           05           06           00           09           12           00           02           23 | Cen<br>Cen<br>Cen<br>Cen<br>Cen<br>Cen<br>Cen<br>Cen                                                                                                    | in CIE-10 / ampliado<br>batía multifocal progresiva<br>batía multifocal progresiva<br>uda por herpes virus - TLF<br>bor herpes virus - TLF<br>por herpes virus - TRAF<br>por herpes virus - TRIF (TIC<br>uda por herpes virus - TRK<br>da por herpes virus - TBK<br>uda por herpes virus - TBK<br>deficiencia y encefalopatí<br>deficiencia y encefalopatí<br>ismo funcional y disfunció<br>opatía de Wernicke<br>ucoencefalopatía-hipohom<br>factor, erythroid 2- like (N<br>d encéfalo y médula espina                                                                                                    | Buscar Limpiar Cancelar<br>Buscar Limpiar Cancelar<br>A<br>A<br>A<br>A<br>A<br>A<br>A<br>A<br>A<br>A<br>A<br>A<br>A                                                                                                    |
| Crupo de El<br>Seleccione                          | nfermedar<br>S de la<br>CIE-10<br>AS12<br>AS12<br>B004<br>B004<br>B005<br>B004<br>B005<br>B005<br>B05<br>B                                                                                                    | Búsqueda<br>Ampliado<br>00<br>01<br>01<br>02<br>03<br>04<br>05<br>06<br>00<br>09<br>12<br>00<br>09<br>12<br>00<br>02<br>25<br>25<br>25<br>25<br>25<br>25<br>25<br>25<br>25<br>2                                   | Cen<br>Cen<br>Cen<br>Cen<br>Cen<br>Cen<br>Cen<br>Cen                                                                                                    | ón CIE-10 / ampliado<br>patía multifocal progresiva<br>patía multifocal progresiva<br>uda por herpes virus - TLF<br>por herpes virus - UNC938<br>la por herpes virus - TRAF<br>por herpes virus - TRAF<br>(uda por herpes virus - TRK<br>(uda por herpes virus - TRK<br>(uda por herpes v         | Buscar Limpiar Cancelar<br>Buscar Limpiar Cancelar<br>A<br>A<br>A<br>A<br>A<br>A<br>A<br>A<br>A<br>A<br>A<br>A<br>A                                                                                                    |

Buscar la enfermedad que queremos seleccionar, por ejemplo: 'Susceptibilidad a encefalopatía aguda por herpes virus - TLR3. TLR3 deficiency'

buscamos

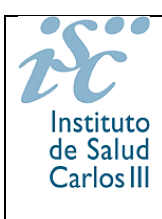

Manual de Usuario Investigador / Administrador Enfermedad e Inclusión Directa (REDIP)

| Búsqueda          | a de Enferm          | edades                          |               |                    | de Volve         |
|-------------------|----------------------|---------------------------------|---------------|--------------------|------------------|
| Criterios de Bús  | queda por datos de e | nfermedad                       |               |                    |                  |
| Código CIE-10     | CIE-10 Ampliado      | Texto a Buscar<br>encefalopatía |               |                    |                  |
| Código OMIM       | Descripción OMIM     |                                 | Código ORPHAN | Descripción ORPHAN |                  |
| Grupo de Enfermed | lades Gen            |                                 |               |                    |                  |
| Seleccione        | ~                    |                                 |               |                    |                  |
|                   |                      |                                 |               | Buscar             | Limpiar Cancelar |

#### 🖩 Resultados de la Búsqueda

|          | CIE-10     | Ampliado | Descripción CIE-10 / ampliado                                                                                                    |
|----------|------------|----------|----------------------------------------------------------------------------------------------------|
| ⇒        | A812       | 00       | Leucoencefalopatía multifocal progresiva                                                                                                    |
|          | A812       | 01       | Leucoencefalopatía multifocal progresiva                                                                                                    |
| *        | B004       | 01       | Suceptibilidad a encefalopatía aguda por herpes virus - TLR3. TLR3 deficiency                                                                                                    |
| <b></b>  | B004       | 02       | Suceptibilidad a encefalopatía aguda por herpes virus - UNC93B1. UNC93B1 deficiency.                                                                                               |
| +        | B004       | 03       | Suceptibilidad a encefalopatía aguda por herpes virus - TRAF3. TRAF3 deficiency.                                                                                                   |
| ⇒        | B004       | 04       | Suceptibilidad a encefalopatía aguda por herpes virus -TRIF (TICAM1). TRIF deficiency.                                                                                             |
| -        | B004       | 05       | Suceptibilidad a encefalopatía aguda por herpes virus -TBK1. TBK1 deficiency.                                                                                                    |
| ⇒        | B004       | 06       | Suceptibilidad a encefalopatía aguda por herpes virus -IR3F. IRF3 deficiency.                                                                                                    |
| -        | B220       | 00       | Enfermedad por VIH, resultante en encefalopatía                                                                                                    |
| ⇒        | D898       | 09       | Enfermedad inflamatoria intestinal, inmunodeficiencia y encefalopatía - TGFB1. TGFB1 deficiency.                                                                                   |
| -        | D898       | 12       | Inmunodeficiencia 90 con encefalopatía, hiposplenismo funcional y disfunción hepática - FADD. FADD deficiency.                                                                     |
| ⇒        | E512       | 00       | Encefalopatía de Wernicke                                                                                                    |
| •        | E721       | 02       | Síndrome de retraso del desarrollo-inmunodeficiencia-leucoencefalopatía-hipohomocisteinemia - NFE2L2. Activating de no<br>mutations in nuclear factor, erythroid 2- like (NFE2L2). |
| ⇒        | E752       | 25       | Leucoencefalopatía con afectación del tronco del encéfalo y médula espinal y elevación del lactato - DARS2                                                                         |
| ⇒        | E752       | 26       | Leucoencefalopatías con sustancia blanca evanescente: elF2B5, R113H                                                                                                    |
| Total de | registros: | 49       | 📢 📢 Ira 1 de 4 🔊                                                                                                    |

Pulsar en la flecha a la izquierda del CIE10 de la enfermedad que queremos y la incluirá automáticamente.

| 🔳 Buscar enferm    | nedad                                                                               |  |
|--------------------|-------------------------------------------------------------------------------------|--|
|                    |                                                                                     |  |
| CIE-10 (*)         | CIE-10 Amp Descripción(*)                                                           |  |
| 6004               | 01 Suceptibilidad a encetalopatia aguda por hérpes virus – TLR3. TLR3 deficiency    |  |
| Gen                | Aviso                                                                               |  |
| TEKS               |                                                                                     |  |
|                    | No hay cargada ninguna relación entre el Cie10 seleccionado y la codificación CIE9. |  |
| Nombre de la Enfei | No hay cargada ninguna relación entre el Cie10 seleccionado y la codificación CIE9. |  |
| mbre de la Enfei   |                                                                                     |  |

NOTA: En algunos casos nos puede aparecer una pantalla con el siguiente aviso:

Pero al pulsar 'Aceptar' vemos que nos ha incluido la enfermedad y el CIE10 correctamente y podemos seguir sin problemas.

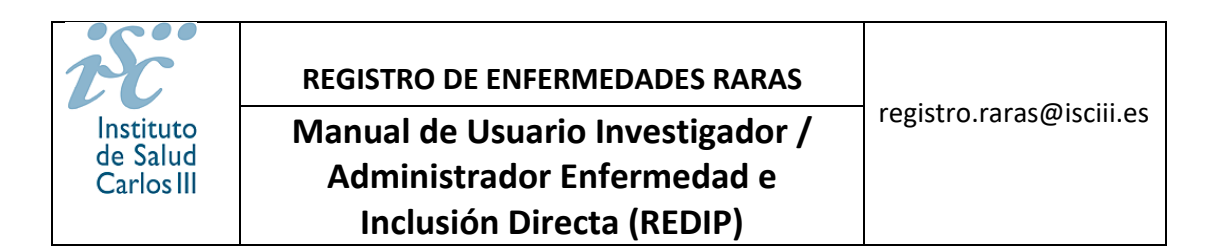

No hace falta incluir los datos incluidos dentro del recuadro rojo del siguiente pantallazo

#### (CIE9 inical, etc.)

| Paciente Enfermeda                 | ad Documentos D                         | iagnóstico Familiares              | Sintomas                   |                      |
|------------------------------------|-----------------------------------------|------------------------------------|----------------------------|----------------------|
| Buscar enfermedad                  |                                         |                                    |                            |                      |
| CIE-10 (°) CI<br>D728 02<br>Gen    | E-10 Amp Descripción<br>2 P Deficiencia | (°)<br>de GATA2. Other phagocyte d | lefects, GATA2 deficiency. |                      |
| GATA2                              |                                         |                                    |                            |                      |
| Nombre de la Enfermedad r          | rara                                    |                                    |                            |                      |
| Máximo 150 caracteres              | la Enfermedad rara                      |                                    |                            | <b>•</b>             |
| Máximo 150 caracteres              |                                         |                                    |                            | <u>A</u>             |
| CIE-9 Inicial                      | Descripción                             |                                    |                            |                      |
| CIE-9 Final                        | Descripción                             |                                    |                            |                      |
| Día Diagnóstico                    | Base Diagnóstico                        | ORPHANET                           | CIE9-MC                    | SNOMED               |
| CIE10-BPA                          | CIE10-IIER                              | EDTA Antiguo                       | EDTA Nuevo                 | Otros Códigos        |
| CCAA Declarante1                   | CCAA Declarante2                        | CCAA Declarante3                   | CCAA Declarante4           | CCAA Declarante5     |
| Fecha traspaso CCAA1<br>dd/mm/aaaa | Fecha traspaso CCAA2                    | Fecha traspaso CCAA3               | Fecha traspaso CCAA4       | Fecha traspaso CCAA5 |
| Códigos OMIM                       |                                         |                                    |                            |                      |
|                                    |                                         |                                    |                            |                      |
| Códig                              | o OMIM                                  |                                    | Descripción OMIM           |                      |
| 13                                 | 7295                                    | (                                  | GATA-BINDING PROTEIN 2; G  | ATA2                 |
| 61                                 | 41/2                                    |                                    | IMMUNUDEFICIENCY 21; IML   |                      |
| OMIM Diagnosticado                 | Descripció                              | on OMIM Diagnosticado              |                            |                      |
|                                    |                                         |                                    |                            |                      |

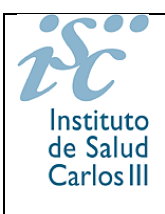

Manual de Usuario Investigador / Administrador Enfermedad e Inclusión Directa (REDIP)

registro.raras@isciii.es

| » Inicio | Registro Pacientes | Registro Enfermedades | Cuestiona |
|----------|--------------------|-----------------------|-----------|
|          |                    |                       |           |

Volver

| CE-10 (*)       CE-10 Amp       Descripción(*)         Succeptibilidad a encefalopatia aguada por herpes virus - TLR3. TLR3 deficiency         Cen       TLR3         Nombre de la Enfermedida raz         Matemore 150 concentere         Observaciónes         CE-5 Inicial       Descripción         Descripción         CE-5 Inicial       Descripción         CE-5 Inicial       Descripción         CE-5 Inicial       Descripción         CE-5 Inicial       Descripción         CE-5 Rical       Descripción         CEID-EPA       CEITA Antigue       DTA Nuevo         CEAD Declarante2       CCAA Declarante3       CCAA Declarante4         Seleccione       Seleccione       Seleccione         Codigos OMIM       Seleccione       Seleccione         Codigos OMIM       Descripción OMM       Endormer Jasses         Investigador de Enfermedad:       Matin REDF       Platbar Clave 3         Investigador de Enfermedad:       Admin REDF       Admin REDF         Codigos OMIM       Capociente tiene diagnosticada la enfermedad a la que se set à registrando                                                                                                    | Buscar enfermedad                                                                                                    |                                                                                                    |                                                                     |                                                                                                    |                                      |                                               |
|----------------------------------------------------------------------------------------------------|----------------------------------------------------------------------------------------------------|----------------------------------------------------------------------------------------------------|---------------------------------------------------------------------|----------------------------------------------------------------------------------------------------|--------------------------------------|-----------------------------------------------|
| BOOL       BOOL       Soepatbilidad a encefulopatia aguda por herpes virus - TLB3. TLB3 deficiency:         Cin       TLB3       TLB3                                                                                                    | CIF-10 (*) C                                                                                                    | (F-10 Amn Descripción)                                                                                                    | n                                                                   |                                                                                                    |                                      |                                               |
| Cen         TLR3         Nombre da la Enfermedad ran         Makemor 150 caracteres         Observación al Nombre de la Enfermedad ran         Makemor 150 caracteres         Octoracteres         Octoracteres         Observación al Nombre de la Enfermedad ran         Makemor 150 caracteres         Octoracteres         CIE-5 Incial         Descripción         Dia Diagnóstico         Base Diagnóstico         Ostantel         CCAA Declarante3         CCAA Declarante3         Codigos OMIM         MuluxOCEF(CIEXY 83, SUSCEPTIOLITY TO VIRAL INFECTIONS, IMD83         613002       Descripción OMIM Diagnostcado         Descripción OMIM Diagnostcado       Descripreión OMIM Diagnostcado <th>B004 0</th> <th>1 P Suceptibilida</th> <th>ad a encefalopatía aguda por</th> <th>herpes virus – TLR3. TLR3 d</th> <th>eficiency</th> <th></th>                                                                                                    | B004 0                                                                                                    | 1 P Suceptibilida                                                                                                    | ad a encefalopatía aguda por                                        | herpes virus – TLR3. TLR3 d                                                                                                    | eficiency                            |                                               |
| Nomice da la fofermadad rata         Makumo 150 caracteres         Observación al Nombre da la Enfermedad rata         Makumo 150 caracteres         Cle-3 final         Descripción         Da lagnóntico         Balagnóntico         Balagnóntico         Cle10-IBR         CCAA Declarante2         CCAA Declarante2         CCAA Declarante2         CCAA Declarante2         CCAA Declarante2         Steccione         CCAA Declarante2         CCAA Declarante2         CCAA Declarante2         CCAA Declarante2         CCAA Declarante2         CCAA Declarante2         Steccione         CCAA Declarante2         CCAA Declarante2         CCAA Declarante2         CCAA Declarante2         CCAA Declarante2         CCAA Declarante3         CCAA Declarante2         CCAA Declarante3         Códigos OMIM                                                                                                    | Gen<br>TLR3                                                                                                    |                                                                                                    |                                                                     |                                                                                                    |                                      |                                               |
| Nombre de la Enfermedad ara         Edicario 150 caracteres         Observación al Nombre de la Enfermedad raz         Michanto 150 caracteres         CIE-5 Inial         De acripción         CIE-5 Final         De acripción         CIE-0 Inial         De acripción         CIE-0 Final         De acripción         CIE-0 FINAL         CIE-0 FINAL         CIE/0 FINAL         Seleccione         Seleccione         Seleccione         Seleccione         Seleccione         Seleccione         Seleccione         Seleccione         Seleccione         Seleccione         Seleccione                                                                                                    |                                                                                                    |                                                                                                    |                                                                     |                                                                                                    |                                      |                                               |
| Autom 130 Caracteres       Imvestigador de Enfermedad raz         Observação al Nombre de Enfermedad raz       Imvestigador de Enfermedad         CE-9 Inicial       Descripción         Da Diagnóstico       Base Diagnóstico         Da Diagnóstico       Bescripción         Dia Diagnóstico       Descripción         Dia Diagnóstico       Descripción         CE-9 Final       Descripción         Dia Diagnóstico       DEPAR         CIEIO-BPA       CIEIO-IER         EDTA Antiguo       EDTA Antiguo         CCAA Declarante2       CCAA Declarante3         Seleccione       Seleccione         Seleccione       Seleccione         Seleccione       Seleccione         Códigos OMIM       Constructures         Informaticado       Descripción OMIM         Socopiblicidad e metriloparia ago       Informaticado         Descripción OMIM Diagnosticado       Descripción OMIM Diagnosticado         Palabra Clave 2       Falabra Clave 3         Socopiblicidad e metriloparia ago       Marin REDIP         Investigador de Enfermedad:       Incluvendo al paciente         Investigador de enfermedad in agoaso       Incluvendo al pacient         Avalia que el paciente tione diagnosoticado la enfermedad in enfermedad in engueses                                                                                                    | Nombre de la Enfermedad                                                                                                    | rara                                                                                                    |                                                                     |                                                                                                    |                                      |                                               |
| Observación al Nombre de la Enfermedad rata         Mixtomo 150 concentros:         CIE-9 Inicial       Descripción         Da Diagnóstico       Base Diagnóstico         Da Diagnóstico       Base Diagnóstico         Da Diagnóstico       Base Diagnóstico         ORTANER       CIE-9 Inicial         Da Diagnóstico       Base Diagnóstico         Da Diagnóstico       Base Diagnóstico         CIE-10 Inicial       Cieta Control Control         CIELO-BPA       CIE10-IER       EDTA Antiguo         CICAD Declarante3       CCAA Declarante3       CCAA Declarante5         Seleccione       Seleccione       Seleccione       Seleccione         Seleccione       Seleccione       Seleccione       Seleccione         Códigos OMIM       Cignom: axaz       Cignom: axaz       Seleccione         Códigos OMIM       Descripción OMIM Diagnosticado       Descripción OMIM       Succertibulitida a encefalopatia gap         Palabra Clave 2       Falabra Clave 3       Succertibulitida a encefalopatia gap       Clave 2         Investigador de Enfermedad:       Investigador de enfermedad:       Incluvendo al pacient         Investigador de enfermedad:       Incluvendo al pacient       Avalia que el paciente tiene diagnosticada la enfermedad en la que se está registrando <td>Máximo 150 caracteres</td> <td></td> <td></td> <td></td> <td>\$</td> <td>]</td>                                                                                                    | Máximo 150 caracteres                                                                                                    |                                                                                                    |                                                                     |                                                                                                    | \$                                   | ]                                             |
| Leibnicial      Lessingiador de Enfermedad:      Investigador de Enfermedad:      Investigador de Infermedad:      Investigador de Infermedad:      Investigador de Infermedad                                                                                                    | Observación al Nombre de                                                                                                    | la Enfermedad rara                                                                                                    |                                                                     |                                                                                                    |                                      | 1                                             |
| CIE-9 Final       Descripción         Día Diagnóstico       Ease Diagnóstico       ORPHANET       CIE-NC       SNONED         CIEIO-BPA       CIEIO-IER       EDTA Antiguo       EDTA Nuevo       Oro cidigos         CIEAD eciarante1       CCAA Deciarante2       CCAA Deciarante3       CCAA Deciarante4         Seleccione       Seleccione       Seleccione       Seleccione         Fecha traspaso CCAA1       Fecha traspaso CCAA3       Fecha traspaso CCAA3         Cid/rmm/aaaa       Cid/rmm/aaaa       Cid/rmm/aaaa       Cid/rmm/aaaa         Cidigos OMIM       Descripción OMIM       Cid/rmm/aaaa       Cid/rmm/aaaa         Cidigos OMIM       Descripción OMIM Diagnosticado       Descripción OMIM Diagnosticado       Descripción OMIM Diagnosticado         Palabra Clave 1       Palabra Clave 2       Palabra Clave 3       Succeptibilidid a encefalopatia agui       Palabra Clave 3         Investigador de enfermedad:       Investigador de enfermedad:       Clave 2       Palabra Clave 3       Admin REDIP         CESSAS 2803CSCEGEA3 67887E1       Ciarante2       Admin REDIP       Admin REDIP       Admin REDIP                                                                                                    | CIE-9 Inicial                                                                                                    | Descripción                                                                                                    |                                                                     |                                                                                                    | •                                    | 1                                             |
| CIE-3 Final Descripción Dia Diagnóstico Base Diagnóstico ORPHANET CIES-NC SNOMED CIETO-BRA CIETO-IER EDTA Antiguo EDTA Nuevo Otros Códigos CIETO-BRA CIETO-IER EDTA Antiguo EDTA Nuevo Otros Códigos CICAD Declarante1 CCAA Declarante2 CCAA Declarante3 CCAA Declarante4 CCAA Declarante5 Seleccione C Seleccione C Seleccione Seleccione Seleccione Seleccione Seleccione Seleccione Seleccione Seleccione Seleccione Seleccione Seleccione Seleccione Seleccione Seleccione Seleccione Seleccione Seleccione Seleccione Seleccione Seleccione Seleccione Seleccione Seleccione Seleccione Seleccione Selecc                                                                                                    |                                                                                                    |                                                                                                    |                                                                     |                                                                                                    |                                      | ]                                             |
| Dia Diagnóstico       ORPHANET       CIE3-MC       SNOMED         Dia Diagnóstico       Gradicitation       Gradicitation       Gradicitation       Gradicitation         CIE10-BPA       CIE10-IER       EDTA Antiguo       EDTA Nuevo       Otros Códigos         CCAA Declarante1       CCAA Declarante2       CCAA Declarante3       Seleccione       Seleccione                                                                                                    | CIE-9 Final                                                                                                    | Descripción                                                                                                    |                                                                     |                                                                                                    |                                      | 1                                             |
| Dia Ungiliositico  Dia Ungiliositico  Dia Ungilios                                                                                                    | Día Disercéctica                                                                                                    | Pres Disconéction                                                                                                    | ORBHANET                                                            | CIER MC                                                                                                    | SNONED                               | ]                                             |
| CIÉIO-BRA<br>CLAD Beclarante1<br>CCAA Declarante2<br>Seleccione<br>Seleccione<br>Seleccione<br>CCAA Declarante3<br>Seleccione<br>CCAA Declarante3<br>Seleccione<br>Seleccione<br>CCAA Declarante3<br>CCAA Declarante3<br>CCAA Declarante3<br>Seleccione<br>CCAA Declarante3<br>Seleccione<br>Seleccione<br>Seleccione<br>S | Dia Diagnostico                                                                                                    | Base Diagnostico                                                                                                    | 20 CRPHANET                                                         | 20 CIES-MC                                                                                                    | 2.                                   |                                               |
| Importante       Importante       Importante <td>CIE10-BPA</td> <td>CIE10-IIER</td> <td>EDTA Antiguo</td> <td>EDTA Nuevo</td> <td>Otros Códigos</td> <td></td>                                                                                                    | CIE10-BPA                                                                                                    | CIE10-IIER                                                                                                    | EDTA Antiguo                                                        | EDTA Nuevo                                                                                                    | Otros Códigos                        |                                               |
| CCAA Declarante3<br>Seleccione V Seleccione V                                                                                                    | 4.0                                                                                                    | 4.0                                                                                                    | 44                                                                  | **                                                                                                    | **                                   |                                               |
|                                                                                                    | CCAA Declarante1                                                                                                    | CCAA Declarante2                                                                                                    | CCAA Declarante3                                                    | CCAA Declarante4                                                                                                    | CCAA Declarante5<br>Seleccione       |                                               |
| dd/mm/aaa       dd/mm/aaa       dd/mm/aaaa       dd/mm/aaaa         códigos OMIM <ul> <li>Códigos OMIM</li> <li></li></ul>                                                                                                    | Fecha traspaso CCAA1                                                                                                    | Fecha traspaso CCAA2                                                                                                    | Fecha traspaso CCAA3                                                | Fecha traspaso CCAA4                                                                                                    | Fecha traspaso CCAA5                 |                                               |
| Códigos OMIM   Código OMIM Descripción OMIM   603029 TOLL-LIKE RECEPTOR 3; TLR3   613002 IMMUNODEFICIENCY 83, SUSCEPTIBILITY TO VIRAL INFECTIONS; IMD83   OMIM Diagnosticado Descripción OMIM Diagnosticado   Palabra Clave 1 /* Palabra Clave 2   Palabra Clave 2 Palabra Clave 3   Succeptibilidad a encefalopatia agui Palabra Clave 2   Investigador de Enfermedad: Aquí a parece el nombre la persona que está incluyendo al paciente   Investigador de enfermedad asignado Admin REDIP   C899A9 3803CSCB6A3 67887E1 Avala que el paciente tiene diagnosticada la enfermedad en la que se está registrando                                                                                                    | dd/mm/aaaa                                                                                                    | dd/mm/aaaa                                                                                                    | dd/mm/aaaa                                                          | dd/mm/aaaa                                                                                                    | dd/mm/aaaa                           |                                               |
| 608029       TOLL-LIKE RECEPTOR 3; TLR3         618002       IMMUNODEFICIENCY 83, SUSCEPTIBILITY TO VIRAL INFECTIONS; IMD83         OMIM Diagnosticado       Descripción OMIM Diagnosticado         Palabra Clave 1       Palabra Clave 2         Palabra Clave 1       Palabra Clave 3         Suceptibilidad a encefalopatia agui       Palabra Clave 3         Investigador de Enfermedad:       Admin REDIP         Investigador de enfermedad asignado       Cessa 67887E1         Cessa 93 3803CSCB6A3 67887E1       Admin REDIP         Avala que el paciente tiene diagnosticada la enfermedad en la que se está registrando                                                                                                    | Códigos OMIM                                                                                                    |                                                                                                    |                                                                     |                                                                                                    |                                      |                                               |
| 613002       IMMUNODEFICIENCY 83, SUSCEPTIBILITY TO VIRAL INFECTIONS; IMD83         OMIM Diagnosticado       Descripción OMIM Diagnosticado         Palabra Clave 1 (*)       Palabra Clave 2         Suceptibilidad a encefalopatia agu       Palabra Clave 2         Palabra Clave 3       Admin REDIP         Investigador de enfermedad asignado       Incluyendo al pacient         CB89A9 3803C5C86A3 67887E1       Admin REDIP         Avala que el paciente tiene diagnosticada la enfermedad en la que se está registrando                                                                                                    | Códigos OMIM                                                                                                    |                                                                                                    | C                                                                   | escripción OMIM                                                                                                    |                                      |                                               |
| OMIM Diagnosticado       Descripción OMIM Diagnosticado         Palabra Clave 1       Palabra Clave 2         Succeptibilidad a encefalopatía agui       Palabra Clave 2         Investigador de Enfermedad:       Aquí aparece el nombre la persona que está incluyendo al paciente tiene diagnosticada la enfermedad en la que se está registrando                                                                                                    | Códigos OMIM<br>Código OMIM<br>603029                                                                                                    |                                                                                                    | D<br>TOLL-L                                                         | escripción OMIM<br>IKE RECEPTOR 3; TLR3                                                                                                    |                                      |                                               |
| Palabra Clave 1 (*) Palabra Clave 2 Palabra Clave 2 Palabra Clave 3 Aquí aparece el nombre la persona que está incluyendo al pacient Avala que el paciente tiene diagnosticada la enfermedad en la que se está registrando                                                                                                    | Códigos OMIM<br>Código OMIM<br>603029<br>613002                                                                                                    |                                                                                                    | D<br>TOLL-I<br>IMMUNODEFICIENCY 83, SU                              | escripción OMIM<br>IKE RECEPTOR 3; TLR3<br>SCEPTIBILITY TO VIRAL INFEC                                                                                   | CTIONS; IMD83                        |                                               |
| Palabra Clave 1 (*)       Palabra Clave 2       Palabra Clave 3         Suceptibilidad a encefalopatia agu       Aquí aparece el nombre la persona que está incluyendo al paciente diagnosticada la enfermedad en la que se está registrando                                                                                                    | Códigos OMIM<br>Código OMIM<br>603029<br>613002<br>OMIM Diagnosticado                                                                                            | Descripción                                                                                                    | D<br>TOLL-L<br>IMMUNODEFICIENCY 83, SU                              | <mark>escripción OMIM</mark><br>IKE RECEPTOR 3; TLR3<br>SCEPTIBILITY TO VIRAL INFEC                                                                      | ctions; IMD83                        |                                               |
| Investigador de Enfermedad: Investigador de enfermedad asignado Investigador de enfermedad asignado C899A9 3803C5C86A3 67887E1 Admin REDIP Avala que el paciente tiene diagnosticada la enfermedad en la que se está registrando                                                                                                    | Códigos OMIM<br>Código OMIM<br>603029<br>613002<br>OMIM Diagnosticado                                                                                            | Descripción                                                                                                    | D<br>TOLL-I<br>IMMUNODEFICIENCY 83, SU<br>n OMIM Diagnosticado      | escripción OMIM<br>IKE RECEPTOR 3: TLR3<br>SCEPTIBILITY TO VIRAL INFEC                                                                                   | CTIONS; IMD83                        |                                               |
| Investigador de Enfermedad: Investigador de enfermedad asignado Investigador de enfermedad asignado C899A9 3803C5C86A3 67887E1 Admin REDIP Avala que el paciente tiene diagnosticada la enfermedad en la que se está registrando                                                                                                    | Códigos OMIM<br>Código OMIM<br>603029<br>613002<br>OMIM Diagnosticado<br>Palabra Clave 1 (*)<br>Suceptibilidad a enci                                            | Descripción<br>Palabra Cla                                                                                                    | TOLL-L<br>TOLL-L<br>IMMUNODEFICIENCY 83, SU<br>n OMIM Diagnosticado | escripción OMIM<br>IKE RECEPTOR 3; TLR3<br>SCEPTIBILITY TO VIRAL INFEC<br>alabra Clave 3                                                                 | CTIONS; IMD83                        |                                               |
| <ul> <li>Investigador de Enfermedad:</li> <li>Investigador de enfermedad asignado</li> <li>Investigador de enfermedad asignado</li> <li>C899A9 3803C5C86A3 67887E1</li> <li>Admin REDIP</li> <li>Avala que el paciente tiene diagnosticada la enfermedad en la que se está registrando</li> </ul>                                                                                                    | Códigos OMIM<br>Código OMIM<br>603029<br>613002<br>OMIM Diagnosticado<br>Palabra Clave 1 (*)<br>Suceptibilidad a enco                                            | Descripción<br>Palabra Cla<br>falopatía agu                                                                                                    | TOLL-L<br>TOLL-L<br>IMMUNODEFICIENCY 83, SU<br>n OMIM Diagnosticado | escripción OMIM<br>IKE RECEPTOR 3; TLR3<br>SCEPTIBILITY TO VIRAL INFEC<br>alabra Clave 3                                                                 | CTIONS; IMD83                        |                                               |
| Investigador de enfermedad asignado<br>C899A9 3803C5C86A3 67887E1    Avala que el paciente tiene diagnosticada la<br>enfermedad en la que se está registrando                                                                                                    | Códigos OMIM<br>Código OMIM<br>603029<br>613002<br>OMIM Diagnosticado<br>Palabra Clave 1 (*)<br>Suceptibilidad a enco                                            | Descripción<br>Palabra Cla<br>Ifalopatía agu                                                                                                    | D<br>TOLL-L<br>IMMUNODEFICIENCY 83, SU<br>n OMIM Diagnosticado      | escripción OMIM<br>IKE RECEPTOR 3: TLR3<br>SCEPTIBILITY TO VIRAL INFEC<br>alabra Clave 3                                                                 | CTIONS; IMD83                        |                                               |
| Investigador de enfermedad asignado C899A9 3803CSCB6A3 67887E1  Avala que el paciente diagnosticada la enfermedad en la que se está registrando                                                                                                    | Códigos OMIM Código OMIM 603029 613002 OMIM Diagnosticado Palabra Clave 1 (*) Suceptibilidad a ence                                                              | Descripción<br>Palabra Cla<br>Ifalopatía agu                                                                                                    | D<br>TOLL-I<br>IMMUNODEFICIENCY 83, SU<br>n OMIM Diagnosticado      | escripción OMIM<br>IKE RECEPTOR 3; TLR3<br>SCEPTIBILITY TO VIRAL INFEC<br>alabra Clave 3                                                                 | CTIONS; IMD83                        | ce el nombre                                  |
| Avala que el paciente tiene diagnosticada la<br>enfermedad en la que se está registrando                                                                                                    | Códigos OMIM Código OMIM 603029 613002 OMIM Diagnosticado Palabra Clave 1 (*) Suceptibilidad a ence Investigador de Ente                                         | Palabra Cla<br>rfalopatía agu<br>ermedad:                                                                                                    | D<br>TOLL-I<br>IMMUNODEFICIENCY 83, SU<br>n OMIM Diagnosticado      | escripción OMIM<br>IKE RECEPTOR 3; TLR3<br>SCEPTIBILITY TO VIRAL INFEC<br>alabra Clave 3                                                                 | Aquí apareo                          | ce el nombre<br>ona que está                  |
| enfermedad en la que se está registrando                                                                                                    | Códigos OMIM Códigos OMIM 603029 613002 OMIM Diagnosticado Palabra Clave 1 (*) Suceptibilidad a ence Investigador de Enfer Investigador de enfer                 | Palabra Cla<br>rfalopatía agu<br>ermedad asignado<br>A3 67887F1                                                                                                    | TOLL-L<br>TOLL-L<br>IMMUNODEFICIENCY 83, SU<br>n OMIM Diagnosticado | escripción OMIM<br>IKE RECEPTOR 3; TLR3<br>SCEPTIBILITY TO VIRAL INFEC<br>slabra Clave 3                                                                 | Aquí apareo<br>la perso<br>incluyeno | ce el nombre<br>ona que está<br>do al pacient |
|                                                                                                    | Códigos OMIM Códigos OMIM 603029 613002 OMIM Diagnosticado Palabra Clave 1 (*) Suceptibilidad a ence Investigador de Ente Investigador de enfer C899A9 3803C5C86 | Palabra Cla<br>Palabra Cla<br>Palabra Cla<br>Palabra Cla<br>Palabra Cla<br>Palabra Cla<br>Palabra Cla<br>Palabra Cla<br>Palabra Cla<br>Palabra Cla<br>Palabra Cla<br>Palabra Cla<br>Palabra Cla<br>Palabra Cla<br>Palabra Cla<br>Palabra Cla<br>Palabra Cla<br>Palabra Cla<br>Palabra Cla<br>Palabra Cla                                                                                           | C<br>TOLL-L<br>IMMUNODEFICIENCY 83, SU<br>n OMIM Diagnosticado      | escripción OMIM<br>IKE RECEPTOR 3; TLR3<br>SCEPTIBILITY TO VIRAL INFEC<br>alabra Clave 3                                                                 | Aquí apareo<br>la perso<br>incluyeno | ce el nombre<br>ona que está<br>do al pacient |
|                                                                                                    | Códigos OMIM Códigos OMIM 603029 613002 OMIM Diagnosticado Palabra Clave 1 (*) Suceptibilidad a ence Investigador de Enfe                                        | Palabra Cla<br>Palabra Cla<br>Palabra Cla | D<br>TOLL-I<br>IMMUNODEFICIENCY 83, SU<br>n OMIM Diagnosticado      | escripción OMIM<br>IKE RECEPTOR 3; TLR3<br>SCEPTIBILITY TO VIRAL INFEC<br>alabra Clave 3<br>Clave 3<br>Admin REDIP<br>Avala que el p<br>enfermedad en la | CTIONS; IMD83                        | ce el nombre<br>ona que está<br>do al pacient |

El campo obligatorio 'Palabra Clave 1' de la zona inferior, rellenar automáticamente. En la 'Palabra clave 2' se puede incluir otros sinónimos que pueda tener la enfermedad.

Marcar la casilla **Comprobar** para ver si el paciente ya está registrado/a.

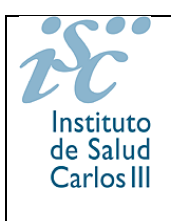

Manual de Usuario Investigador / Administrador Enfermedad e Inclusión Directa (REDIP)

**Incluir el nombre del investigador asignado** (normalmente es el mismo profesional que incluye los datos) y marcar la casilla en la que **usted avala que el paciente tiene diagnosticada la enfermedad con la que se está registrando**.

Al marcar la casilla 'Enviar e-mail al paciente', el paciente recibirá un email notificándole que se le ha dado de alta, con un usuario y contraseña para que pueda entrar y ver su registro, modificar su dirección u otros datos demográficos si es necesario y rellenar los cuestionarios dirigidos a los pacientes como por ejemplo el cuestionario de calidad de vida o de determinantes del retraso diagnóstico. El paciente no puede modificar los datos incluidos en la pantalla enfermedad.

# NOTA IMPORTANTE: El paciente NO tendrá acceso a los datos que el médico/investigador incluya en el cuestionario específico de la enfermedad destinado al investigador (el paciente no puede ver este cuestionario).

Una vez incluidos los datos y marcadas las casillas, pulsar el botón 'Crear paciente'.

Aparecerá un aviso como el que se ve en el siguiente pantallazo donde muestra el correo que se le envía al paciente de forma automática. También puede imprimir este correo y dárselo al paciente si está en su consulta mientras lo incluye en el registro.

| Página sin título - Google Chrome                                                                                                    |             | - 🗆 ×                  | ×   +                                          |      | ٥ | × |
|----------------------------------------------------------------------------------------------------|-------------|------------------------|------------------------------------------------|------|---|---|
| 25 registroraras.pre.isciii.es/GestionSolicitudes/Ca                                                                                                    | rta.aspx    |                        |                                                | Po A |   |   |
| UGLA UGL Paper of Bala                                                                                                    | Imprimir    | 1 hoja de papel        |                                                | ਸ਼ਾ  | - | : |
| El Instituto de Salud Carlos III le Informa                                                                                                    | Destino     | IMVirtual de eunapio 🔹 | Descripción OMIM<br>UNODEFICIENCY 31A; IMD31A  |      |   |   |
| Apalities : Provide<br>Ins all of breakers on Richar: 1204/2014<br>Para accelerar a suce dates shall a series a la plagina del Registrie: higts d'englistrearen Juelli as<br>A confinanza data i introducti a vasaria y camerazale que se ancher se nato cante, en la<br>escolar "Vector escolar" que se ensonante se parte separior dereche de la página tites.<br>Illancia: - DenderWWWI services de la accelerati                                                                                                    | Páginas     | Todo *                 |                                                |      |   |   |
| Contravada: «BB4BES por resources del posicione)<br>Contravada: «BB4BES por resources y contravada pude el batón and "tociar sectión" (en la<br>sección "testicar sección").<br>La guarecese el monação "Oble conteñar no contrastada pude contanto no contrastado, En<br>la vestante de conteñada, toportadar la antigar contensa el por nome. La nuevo                                                                                                    | Copias      | 1                      | ra Clave 3                                     |      |   |   |
| As de complet las signaturates caracteristicas:<br>• ao meso de francesimos.<br>• una letras mitinacias (cares minitoris,<br>• una letras mitinacias) (cares minitoris,<br>• una letras mitinacias) (cares minitoris,<br>• una letras mitinacias) (cares minitoris,<br>• una letras mitinacias)<br>• una caracteristica como mitino.<br>• ano caracteristica como mitino.<br>• ano caracteristica productiva como mitino.<br>• ano caracteristica productiva como mitino.                                                                                                    | Diseño      | Vertical *             |                                                |      |   |   |
| dess, incluse para incorporar reverse informas y process metales, o para actuatiza sus<br>dess higos de realisencia, utilizario, canti de correctar La mode que sus información esta<br>sumpre actualizada en el entorno sugary y confleccial del RFPR.<br>Els inportectivas mentanas actualizadas tasto cua delas prenendas comos e a información<br>melotes, ya que de esta forma apositar a pasibiles insetigianteme, porta debane<br>informa de su unitarivada, participa es cantidos de saldad de vida, esta calculación de<br>actualizada de su actividada esta partecipa es cantidos esta esta debane<br>información de su unitarivada                                                                                                    | Color       | Blanco y negro 🔹       | ies datos:                                     |      |   |   |
| necessa sandanise, dui<br>Si no clopes de tebrare o tinne dificultadas para utilizarlo, solicite la ayoda de algún<br>familiar o antigo para heanto. El tene dutas o algún problema con sus clives, posto<br>ponerar en ocasico con necessar a struvis del convo electrónico regilaros.arangiguos.arangiguos.ar | Más ajustes | ~                      | ad.<br>sciente tiene diagnosticada la          |      |   |   |
| Alexianesia<br>Institute de Salud Carlos II<br>Munimplexes yn est artherindebleker/eksyn<br>10                                                                                                    |             |                        | la que se esta registrando<br>Aceptar          |      |   |   |
|                                                                                                    |             |                        |                                                |      |   |   |
|                                                                                                    |             |                        | iar e-mail al paciente Anterior Crear Paciente |      |   |   |
|                                                                                                    |             | Imprimir Cancelar      | Cancelar Guardar                               |      |   |   |

Al cerrar el correo se puede leer el siguiente el mensaje en la pantalla:

|               |            | Informac | ión                        |                         |           | ~ |
|---------------|------------|----------|----------------------------|-------------------------|-----------|---|
| CIE-10 (*)    | CIE-10 Amp |          |                            |                         |           |   |
|               |            |          | El usuario se ha creado co | los siguientes datos:   |           |   |
| CIE-9 Inicial |            |          | Usuario: AaaSmi9446307     | i los siguientes datos. |           |   |
|               |            | i i      | Clave: 1111211             |                         |           |   |
|               |            | L        | Se han agregado los datos  | de enfermedad.          |           |   |
| CIE-9 Final   |            | 1        | Se le ha enviado un Correo |                         |           |   |
|               |            | l        |                            |                         |           |   |
| D' D' / /     |            |          |                            | _                       | <br>0.000 |   |

Pulsamos 'aceptar' y como vemos, ya nos ha generado el paciente, al pulsar 'Aceptar' en la pantalla, ya nos aparece la pestaña para acceder al cuestionario de IUIS REDIP (en este ejemplo).

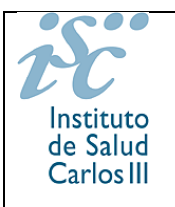

Tambien vemos la pestaña **Documentos** donde debe incluir un **informe clínico completo del paciente** (no es necesario si usted como su médico avala que el paciente tiene diagnosticada la enfermedad con la que se le está registrando) **y**, **MUY IMPORTANTE, el CONSENTIMIENTO INFORMADO debidamente firmado por el paciente** (por favor, enviar el original del consentimiento al registro, a la dirección que puede ver abajo, excepto en el caso que el paciente haya firmado con firma electrónica en cuyo caso basta con subir el documento firmado electrónicamente).

Registro de Pacientes de Enfermedades Raras Instituto de Investigación de Enfermedades Raras Instituto de Salud Carlos III. Pabellón 11 Avda. Monforte de Lemos, 5. 28029-Madrid.

|                        | -                                 |                        |          |
|------------------------|-----------------------------------|------------------------|----------|
| Modificar Rea          | stro                              |                        | < Volver |
| Información adicional: |                                   |                        |          |
|                        |                                   |                        |          |
| Cuestionarios          | ıción                             |                        |          |
|                        |                                   |                        |          |
| Paciente Enfermetiad   | Documentos Diajnóstico Familiares | Sintomas Cuestionarios |          |
| Documentos del pad     | iente                             |                        |          |
| Documentación:         |                                   |                        | 1        |
| Seleccionar archivo    | Ninguno archivo selec.            | Añadir Documento       |          |
|                        | INCLUIR CONSETIMIENTO IN          | NFORMADO               |          |
|                        | FIRMADO POR EL PACIENTE           |                        |          |
| - Anton Concelénies    |                                   |                        |          |
| Arbol Genealogico      |                                   |                        |          |
| Seleccionar archivo    | Ninguno archivo selec.            | Añadir Documento       |          |
|                        |                                   |                        |          |
|                        |                                   |                        |          |
| 📼 Cribado Noonatal     |                                   |                        |          |
|                        |                                   |                        |          |
| Seleccionar archivo    | Ninguno archivo selec.            | Añadir Documento       |          |
|                        |                                   |                        |          |

Nota: Si por cualquier razón salimos de la aplicación al pulsar 'Crear el paciente' y nos tenemos que volver a logear, es importante comprobar si se ha creado el paciente antes de asumir que no se ha creado y volver a iniciar el proceso.

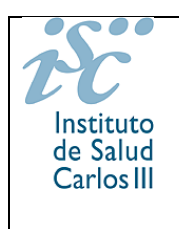

Manual de Usuario Investigador / Administrador Enfermedad e Inclusión Directa (REDIP)

Para ver si el paciente está creado en la primera página que aparece al entrar en la aplicación, en registro de paciente pulsamos '**búsqueda de paciente'** e incluimos el apellido y nombre del paciente.

Una vez el paciente está creado, ya podemos rellenar los cuestionarios específicos de la enfermedad (solo en algunas enfermedades). Recuerde que los cuestionarios pueden estar en un link aparte o en una pestaña como es el caso del cuestionario del grupo de enfermedades IUIS REDIP.

## PESTAÑA PARA EL CUESTIONARIO DE IUIS REDIP

Al pulsar en la pestaña accedemos al cuestionario:

| formación adi | cional:               |                        |                       |               |  |
|---------------|-----------------------|------------------------|-----------------------|---------------|--|
| Cuestionario  | s Biobanco Informació | n                      |                       |               |  |
|               |                       | Diagnástico Comiliaros | Sintamaa Trazabilid d | Cuestionaries |  |

Este cuestionario en particular ha sido desarrolado para los investigadores/administradores de REGISTRO ESPAÑOL DE INMUNODEFICIENCIAS PRIMARIAS (REDIP) y no lo pueden ver los pacientes.

Una vez dentro de la pestaña, sólo hay que pulsar en la lupa para acceder al cuestionario.

| » Inicio » Registro Pacier | tes » Registro Enfermedades » Cuestionarios                           |           |                       |
|----------------------------|-----------------------------------------------------------------------|-----------|-----------------------|
| ► Modificar F              | Registro                                                              |           | 4 Volver              |
| Paciente: F98574AA2CB2     | D6 8B9BE 954                                                          |           |                       |
| Paciente Enfe              | rmedad Documentos Diagnóstico Familiares Síntomas Trazabilidad Cuesti | onarios   |                       |
| Cuestionarios              | i                                                                     |           | El cuestionario puede |
|                            | Descripción del cuestionario                                          | Estado    | estar Pendiente En    |
|                            | IUIS REDIP: Registro inicial datos pacientes INMUNODEFICIENCIAS       | PENDIENTE | proceso o finalizado  |
|                            |                                                                       |           |                       |
|                            |                                                                       |           | ancelar               |

Si pone finalizado ya no se pueden incluir datos nuevos.

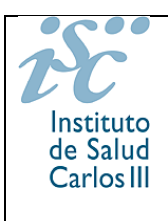

Y ya podrá empezar a rellenar la información en las diferentes pestañas. Recuerde guardar los datos incluidos en la pestaña pulsando 'Guardar Pestaña' antes de pasar a la siguiente página y guardar todas las modificaciones hechas antes de salir dándole a 'Guardar'.

|                                       | Descripción del cuestionario                                                      | Estado                                  |
|---------------------------------------|-----------------------------------------------------------------------------------|-----------------------------------------|
| Q                                     | IUIS REDIP: Registro inicial datos pacientes INMUNODEFICIENCIAS                   | EN PROCESO                              |
| Registro REDIP<br>IUIS REDIP: Registr | ro inicial datos pacientes INMUNODEFICIENCIAS                                     |                                         |
| ESTADO: EN PROCES                     | 02                                                                                |                                         |
| Patient Consen                        | nt Way to Diagnosis IEI Diagnosis Status Ig-Repl.                                 |                                         |
| upplement to data-p                   | rotection information has been sent to patient Familial case                      |                                         |
| ● YES ○ NO ○                          | Currently Unk. O Truly Unk. O YES O NO O Currently Unk. O                         | Truly Unk.                              |
| win                                   |                                                                                   |                                         |
| ● No 🔿 Yes: iden                      | tical 🔿 Yes: non-identical 🔿 Yes, but heredity unknown 🔿 Currently Unk. 🔿 Truly ! | Unk.                                    |
| suspected founder effo                | iect 🕐                                                                            |                                         |
| ⊖ yes ● no ⊖                          | Currently Unk. O Truly Unk.                                                       |                                         |
|                                       |                                                                                   |                                         |
|                                       | Recuerde guardar la                                                               | a pestaña antes de pasar a la siguiente |

Al final tiene la posibilidad de guardar la pestaña en el caso de que vaya a continuar incluyendo más datos en un futuro o finalizar el cuestionario si ya ha incluido todos los datos y ha terminado. **Si pulsa 'Finalizar' NO podrá incluir ningún dato nuevo en el cuestionario**.

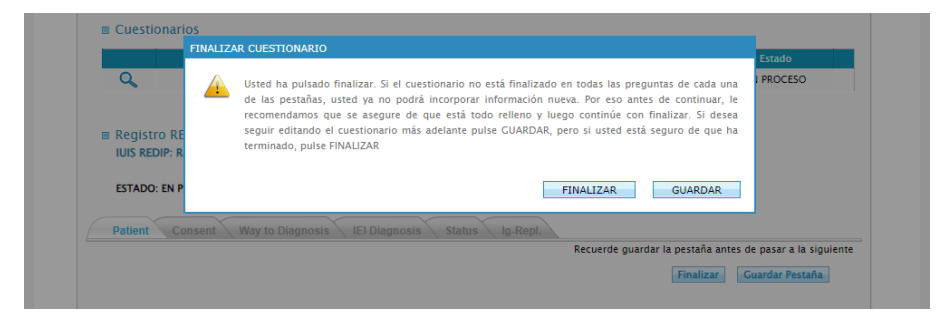

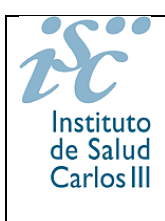

Manual de Usuario Investigador / Administrador Enfermedad e Inclusión Directa (REDIP)

## DESCARGA DE DATOS DEL CUESTIONARIO

Poner el cursor en Cuestionarios y cuando salga Extracción Datos, pulsar esa opción.

|     |       |           | Extractión Datos                                                                                                    | 4 Volver           |
|-----|-------|-----------|----------------------------------------------------------------------------------------------------|--------------------|
| Bie | nve   | nido a    | al Registro de Pacientes de Enfermeda                                                                                                    | ades Raras         |
|     |       |           | 5                                                                                                    |                    |
| Enf | ermed | ad/es que | Vd. Administra                                                                                                    | L'Iltimas Noticias |
|     | Cie10 | Cie10_Amp | Descripcion                                                                                                    |                    |
|     | B004  | 01        | Deficiencia de TLR3. Herpes Simplex Encephalitis (HSE), TLR3 deficiency.                                                                                |                    |
| •   | B004  | 02        | Deficiencia de UNC93B1. Herpes Simplex Encephalitis (HSE), UNC93B1 deficiency.                                                                          |                    |
| ٠   | B004  | 03        | Deficiencia de TRAF3. Herpes Simplex Encephalitis (HSE), TRAF3 deficiency.                                                                              |                    |
| •   | B004  | 04        | Deficiencia de TRIF AD. Herpes Simplex Encephalitis (HSE), AD TRIF deficiency.                                                                          |                    |
|     | B004  | 05        | Deficiencia de TRIF AR. Herpes Simplex Encephalitis (HSE), AR TRIF deficiency.                                                                          |                    |
| •   | B004  | 06        | Deficiencia de TBK1. Herpes Simplex Encephalitis (HSE), TBK1 deficiency.                                                                                |                    |
|     | B004  | 07        | Deficiencia de IRF3. Herpes Simplex Encephalitis (HSE), IRF3 deficiency.                                                                                |                    |
| •   | B004  | 08        | Deficiencia de DBR1. Herpes Simplex Encephalitis (HSE), DBR1 deficiency.                                                                                |                    |
| ٠   | B004  | 09        | Deficiencia de SNORA31. Herpes Simplex Encephalitis (HSE), SNORA31 deficiency.                                                                          | ≫ver más noticias  |
| •   | B004  | 10        | Deficiencia de ATG4A. Herpes Simplex Encephalitis (HSE), ATG4A deficiency.                                                                              |                    |
| •   | B004  | 11        | Deficiencia de MAP1LC382. Herpes Simplex Encephalitis (HSE), MAP1LC382<br>deficiency.                                                                   |                    |
| •   | B070  | 01        | Epidermodisplasia verruciforme por deficiencia de EVER1. Epidermodysplasia<br>verruciformis, EVER1 deficiency.                                          |                    |
| •   | B070  | 02        | Epidermodisplasia verruciforme por deficiencia de EVER2. Epidermodysplasia<br>verruciformis, EVER2 deficiency.                                          |                    |
| •   | B070  | 03        | Epidermodisplasia verruciforme por deficiencia de CIB1. Epidermodysplasia<br>verruciformis, CIB1 deficiency.                                            |                    |
| •   | B271  | 01        | Susceptibilidad mendeliana a micobacterias por deficiencia de IRF8 AR. Mendelian<br>Susceptibility to mycobacterial disease (MSMD), AR IRF8 deficiency. |                    |

#### Abrir la opción de Cuestionarios específicos.

| CUISULA UE FACI                                 | entes    |        |
|-------------------------------------------------|----------|--------|
| Criterios de Búsqueda                           |          |        |
| Cuestionarios Generales                         |          |        |
| Seleccione                                      | v        |        |
| Cuestionarios de Enfermedad                     |          |        |
| Seleccione                                      | <b>v</b> |        |
| Cuestionarios específicos +                     |          |        |
| Cuestionarios específicos +<br>Datos Paciente + |          |        |
| Cuestionarios específicos +<br>Datos Paciente + |          | Buscar |
| Cuestionarios específicos +<br>Datos Paciente + |          | Buscar |

Y seleccionar el cuestionario de IUIS REDIP.

| Instituto<br>de Salud<br>Carlos III                                                                                    | REGISTRO DE ENFERMED<br>Manual de Usuario In<br>Administrador Enfe<br>Inclusión Directa                                                                                      | DADES RARAS<br>vestigador /<br>rmedad e<br>(REDIP) | registro.raras@isciii.es          |
|----------------------------------------------------------------------------------------------------|----------------------------------------------------------------------------------------------------|----------------------------------------------------|-----------------------------------|
| Inicio → Registro Pa<br>Consulta                                                                                       | cientes » Registro Enfermedades » Cuestionarios                                                                                                    |                                                    | ¢ Volv                            |
| Cuestionarios<br>Seleccione<br>Cuestionarios<br>Cuestionarios                                                          | Generales<br>de Enfermedad<br>específicos -                                                                                                    | ~                                                  |                                   |
| Cuestionarios<br>Datos Pacientes co<br>Cuestionario para<br>FICHA RECOGIDA<br>IUIS REDIP: Registu<br>Ficha de recogida | on Síndrome de Angelman<br>variables PXE<br>DATOS PROYECTO EUROWABB-Síndrome de Wolfram<br>o inicial datos pacientes INMUNODEFICIENCIAS<br>de datos de enfermedades oculares | Preguntas                                          | ~                                 |
| Datos Paciente                                                                                                    | +                                                                                                    |                                                    | Agregar Pregunta Limpiar Pregunta |

Al pulsarlo, aparecen en el recuadro de la derecha las preguntas del cuestionario para que seleccione cuáles quiere que aparezcan en la lista, pulsar 'Agregar Pregunta' después de seleccionarlas (en este ejemplo hemos seleccionado todas).

| Cuestionarios Generales                                                                                                |    |                                                                              |   |
|----------------------------------------------------------------------------------------------------|----|------------------------------------------------------------------------------|---|
| Seleccione                                                                                                    |    | ~                                                                            |   |
| Cuestionarios                                                                                                    |    | Preguntas                                                                    |   |
| Datos Pacientes con Síndrome de Angelman                                                                               |    | Current route of automatication                                              |   |
| Cuestionario para variables PXE                                                                                        |    | Patient's current weight in Kg                                               |   |
| FICHA RECOGIDA DATOS PROYECTO EUROWABB-Síndrome de Wolfra                                                              | ım | Every (x number)                                                             |   |
|                                                                                                    |    | Internal and                                                                 |   |
| IUIS REDIP: Registro inicial datos pacientes INMUNODEFICIENCIAS                                                        |    | Interval period                                                              |   |
| IUIS REDIP: Registro inicial datos pacientes INMUNODEFICIENCIAS<br>Ficha de recogida de datos de enfermedades oculares |    | Side Effects                                                                 |   |
| IUIS REDIP: Registro inicial datos pacientes INMUNODEFICIENCIAS<br>Ficha de recogida de datos de enfermedades oculares | -  | interval period<br>Side Effects<br>*Specify other side effects + description | • |

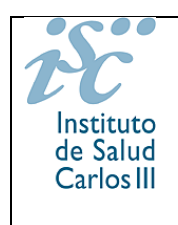

Manual de Usuario Investigador / Administrador Enfermedad e Inclusión Directa (REDIP)

Al pulsar 'Agregar pregunta' aparecen todas las variables para que seleccione cuales quiere que parezcan en el Excel, para ello, debe marcar los recuadros de las preguntas que quiere descargarse. Si quiere descargar todas, puede pulsar en el recuadro 'Ver' y se marcarán todas.

| Datos Pacien<br>Cuestionario<br>FICHA RECOO<br>IUIS REDIP: R<br>Ficha de reco | tes con Sindrome de Angelman<br>para variables PXE<br>ZIDA DATOS PROYECTO EUROWABB-Sir<br>egistro inicial datos pacientes INMUNO<br>gigida de datos de enfermedades ocular | ndrome de Wolfram<br>IDEFICIENCIAS<br>es | Suppl<br>Famili<br>Twin<br>Suspe<br>Resea<br>Pharm<br>Non-J | ement to data-protection infor<br>al case<br>cted founder effect<br>rch option<br>la option<br>ill option | mation has been sent to patient                                                                                   |
|-------------------------------------------------------------------------------|----------------------------------------------------------------------------------------------------|------------------------------------------|-------------------------------------------------------------|----------------------------------------------------------------------------------------------------|----------------------------------------------------------------------------------------------------|
|                                                                               |                                                                                                    | -                                        |                                                             |                                                                                                    | Agregar Pregunta Limpiar Pregu                                                                                    |
|                                                                               | Campo                                                                                                    | LIPO                                     | INyu                                                        | ● No filtrar 🔵 Igual 🔵 Di                                                                                 | stinto stinto                                                                                                    |
|                                                                               | INFamilialcase_Patient                                                                                                    | LISTA_SELECCION_UNICA                    | INyu                                                        | ● No filtrar                                                                                              | YES<br>NO<br>Currently Unk.                                                                                       |
|                                                                               | INTwin_Patient                                                                                                    | LISTA_SELECCION_UNICA                    | INTW                                                        | ● No filtrar ◯ Igual ◯ Di                                                                                 | No<br>Ves: identical<br>Ves: non-identical<br>stinto<br>Yes, but heredity unknown<br>Currently Unk.<br>Truly Unk. |
|                                                                               | INSuspFounderEffect_Patient                                                                                                    | LISTA_SELECCION_UNICA                    | INyu                                                        | ● No filtrar ◯ Igual ◯ Di                                                                                 | YES<br>NO<br>Currently Unk.<br>Truly Unk.                                                                         |
|                                                                               | INResearchOption_Consent                                                                                                    | LISTA_SELECCION_UNICA                    | Y_N                                                         | ● No filtrar                                                                                              | stinto YES                                                                                                    |
|                                                                               | INPharmaOption_Consent                                                                                                    | LISTA_SELECCION_UNICA                    | Y_N                                                         | ● No filtrar                                                                                              | stinto VES                                                                                                    |
|                                                                               | INNonEUoption_Consent                                                                                                    | LISTA_SELECCION_UNICA                    | Y_N                                                         | ● No filtrar                                                                                              | stinto YES                                                                                                    |
|                                                                               |                                                                                                    |                                          |                                                             |                                                                                                    | Oate known<br>Currently Unk.                                                                                      |

Si lo desea, puede filtrar respuestas, por ejemplo, si sólo le interesa descargar cuestionarios de los pacientes con un gen específico afectado, se puede marcar la opción 'igual' en esa pregunta y escribir en la casilla el gen.

|   |                                     |                       |     |                                                    | First symptoms truly unk. |
|---|-------------------------------------|-----------------------|-----|----------------------------------------------------|---------------------------|
|   | OtherSymptoms_WaytoDiagnosis        | TEXTO                 | 200 | No filtrar   gual   Distinto     Que contenga      |                           |
| • | INNoIEIrelatedSymp_WaytoDiagnosis_2 | LISTA_SELECCION_UNICA | Y_N | No filtrar     Igual     Distinto                  | NO<br>YES                 |
|   | INGENE_IEIDiagnosis                 | TEXTO                 | 100 | No filtrar 💿 Igual 🔿 Distinto                      | *<br>STAT1                |
|   | Transcript_IEIDiagnosis             | TEXTO                 | 50  | No filtrar     Igual     Distinto     Que contenga |                           |
|   | INGeneticVariant1cDNA_IEIDiagnosis  | TEXTO                 | 40  | No filtrar     Igual     Distinto     Que contença |                           |

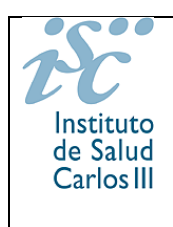

Manual de Usuario Investigador / Administrador Enfermedad e Inclusión Directa (REDIP)

Una vez marcadas las variables que quiere descargar, también puede incluir datos de los pacientes pulsando en datos de pacientes y seleccionando aquellos que quiere incorporar a la descarga.

| 2                    | ND as a r                                                                                                    | a laPar!                                                                                                    |                                                                                                    | NUMERO                                                                                                    |                                                                                                    |                                                                                                    | No filtrar                                                                                                    | 🔿 Igual           | O Distinto                                  |                                                                                                    |                  |
|----------------------|----------------------------------------------------------------------------------------------------|----------------------------------------------------------------------------------------------------|----------------------------------------------------------------------------------------------------|----------------------------------------------------------------------------------------------------|----------------------------------------------------------------------------------------------------|----------------------------------------------------------------------------------------------------|----------------------------------------------------------------------------------------------------|-------------------|---------------------------------------------|----------------------------------------------------------------------------------------------------|------------------|
| <b>`</b>             | INDosemgK                                                                                                    | g_lgKepl                                                                                                    |                                                                                                    | NUMERO                                                                                                    |                                                                                                    |                                                                                                    | O Mayor O                                                                                                    | Entre C           | ) Menor                                     |                                                                                                    |                  |
|                      | INNumberper                                                                                                    | iod_lgRepl                                                                                                  |                                                                                                    | NUMERO                                                                                                    |                                                                                                    |                                                                                                    | <ul> <li>No filtrar</li> <li>Mayor</li> </ul>                                                                                                    | Olgual<br>Entre C | <ul> <li>Distinto</li> <li>Menor</li> </ul> |                                                                                                    |                  |
|                      |                                                                                                    |                                                                                                    |                                                                                                    |                                                                                                    |                                                                                                    |                                                                                                    |                                                                                                    |                   |                                             | O Weeks                                                                                                |                  |
|                      | INIntervalPeri                                                                                                    | od_lgRepI2                                                                                                  | LISTA_SE                                                                                                    | ELECCION_U                                                                                                    | UNICA                                                                                                    | INTP                                                                                                    | No filtrar                                                                                                    | 🔿 Igual           | O Distinto                                  | 🔵 days                                                                                                 |                  |
|                      |                                                                                                    |                                                                                                    |                                                                                                    |                                                                                                    |                                                                                                    |                                                                                                    |                                                                                                    |                   |                                             | Unknown                                                                                                | ı                |
|                      |                                                                                                    |                                                                                                    |                                                                                                    |                                                                                                    |                                                                                                    |                                                                                                    |                                                                                                    |                   |                                             | Anap                                                                                                   | hylaxis          |
|                      |                                                                                                    |                                                                                                    |                                                                                                    |                                                                                                    |                                                                                                    |                                                                                                    |                                                                                                    |                   |                                             | Aseptic                                                                                                | meningitis       |
|                      |                                                                                                    |                                                                                                    |                                                                                                    |                                                                                                    |                                                                                                    |                                                                                                    |                                                                                                    |                   |                                             |                                                                                                    | ever             |
|                      |                                                                                                    |                                                                                                    |                                                                                                    |                                                                                                    |                                                                                                    |                                                                                                    |                                                                                                    |                   |                                             | 🗌 Hea                                                                                                  | dache            |
|                      | INSideEffect                                                                                                    | ts_lgRepI                                                                                                   | LISTA_SEL                                                                                                    | ECCION_M                                                                                                    | ULTIPLE                                                                                                    | SEFF                                                                                                    | No filtrar                                                                                                    | O Que con         | itenga                                      | Rena                                                                                                   | l failure        |
|                      |                                                                                                    |                                                                                                    |                                                                                                    | -                                                                                                    |                                                                                                    |                                                                                                    |                                                                                                    |                   |                                             | Venous 1                                                                                               | Thrombosis       |
|                      |                                                                                                    |                                                                                                    |                                                                                                    |                                                                                                    |                                                                                                    |                                                                                                    |                                                                                                    |                   |                                             | Arterial                                                                                               | Thrombosis       |
|                      |                                                                                                    |                                                                                                    |                                                                                                    |                                                                                                    |                                                                                                    |                                                                                                    |                                                                                                    |                   |                                             |                                                                                                    | de effects       |
|                      |                                                                                                    |                                                                                                    |                                                                                                    |                                                                                                    |                                                                                                    |                                                                                                    |                                                                                                    |                   |                                             | Other ri                                                                                               | de effects*      |
|                      |                                                                                                    |                                                                                                    |                                                                                                    |                                                                                                    |                                                                                                    |                                                                                                    |                                                                                                    | <b>.</b> .        | -                                           | - Other si                                                                                             | de effects       |
|                      | INOtherSideEf                                                                                                    | fect_lgRepl                                                                                                 |                                                                                                    | TEXTO                                                                                                    |                                                                                                    | 500                                                                                                    | No filtrar     Oue contend                                                                                                    | ) Igual           | <ul> <li>Distinto</li> </ul>                |                                                                                                    |                  |
| Paci                 | Paciante -                                                                                                    |                                                                                                    |                                                                                                    |                                                                                                    |                                                                                                    |                                                                                                    |                                                                                                    |                   |                                             | Bus                                                                                                    | car Can          |
| Paci<br>tos F        | Paciente -                                                                                                    |                                                                                                    |                                                                                                    |                                                                                                    |                                                                                                    |                                                                                                    |                                                                                                    |                   |                                             | Bus                                                                                                    | car Can          |
| Paci<br>tos F<br>Ver | Paciente -<br>Campo<br>Nombre                                                                                                    | Tipo Campo<br>TEXTO                                                                                         | No filtrar                                                                                                    |                                                                                                    | () Disti                                                                                                    | nto (                                                                                                    | ) Que contença                                                                                                    | 3                 |                                             | Filt                                                                                                   | car Can          |
| Paci<br>tos F        | Paciente –<br>Campo<br>Nombre<br>Apellido1                                                                                                    | Tipo Campo<br>TEXTO<br>TEXTO                                                                                | <ul> <li>No filtrar</li> <li>No filtrar</li> </ul>                                                                                                    | ) lgual                                                                                                    | <ul> <li>Disti</li> <li>Disti</li> </ul>                                                                                                    | nto (                                                                                                    | ) Que contenga<br>) Que contenga                                                                                                    | 1                 | _                                           | Filt                                                                                                   | car Can          |
| Paci<br>tos F<br>Ver | Paciente +<br>Campo<br>Nombre<br>Apellido1<br>Apellido2                                                                                                    | Tipo Campo<br>TEXTO<br>TEXTO<br>TEXTO                                                                       | <ul> <li>No filtrar</li> <li>No filtrar</li> <li>No filtrar</li> </ul>                                                                                                    | <ul> <li>Igual</li> <li>Igual</li> <li>Igual</li> </ul>                                                                                                    | <ul> <li>Disti</li> <li>Disti</li> <li>Disti</li> </ul>                                                                                                    | nto (<br>nto (                                                                                                    | ) Que contenga<br>) Que contenga<br>) Que contenga                                                                                                    | 1<br>1<br>1       | _                                           | Filt                                                                                                   | car Can          |
| Paci<br>tos F        | Paciente –<br>Campo<br>Nombre<br>Apellido1<br>Apellido2<br>Fecha                                                                                                    | Tipo Campo<br>TEXTO<br>TEXTO<br>TEXTO<br>FECHA                                                              | <ul> <li>No filtrar</li> <li>No filtrar</li> <li>No filtrar</li> <li>No filtrar</li> <li>No filtrar</li> </ul>                                                                                                    | <ul> <li>Igual</li> <li>Igual</li> <li>Igual</li> <li>Igual</li> </ul>                                                                                                    | <ul> <li>Disti</li> <li>Disti</li> <li>Disti</li> <li>Disti</li> </ul>                                                                                                    | nto (<br>nto (<br>nto (                                                                                                    | ) Que contenga<br>) Que contenga<br>) Que contenga<br>) Que contenga<br>) Anterior ()                                                                         | a<br>a<br>Entre C | ) Posterior                                 | Filt                                                                                                   | car Can          |
| Paci<br>tos F<br>Ver | Paciente -<br>Campo<br>Nombre<br>Nombre<br>Apellido1<br>Apellido2<br>Fecha<br>nacimiento<br>Sexo                                                                                                    | Tipo Campo<br>TEXTO<br>TEXTO<br>TEXTO<br>FECHA                                                              | <ul> <li>No filtrar</li> <li>No filtrar</li> <li>No filtrar</li> <li>No filtrar</li> <li>No filtrar</li> </ul>                                                                                                    | O Igual<br>O Igual<br>O Igual<br>O Igual                                                                                                    | <ul> <li>Disti</li> <li>Disti</li> <li>Disti</li> <li>Disti</li> <li>Disti</li> </ul>                                                                                                    | nto (<br>nto (<br>nto (<br>nto (                                                                                                    | ) Que contenga<br>) Que contenga<br>) Que contenga<br>) Anterior ()                                                                                           | a<br>a<br>Entre C | ) Posterior                                 | File<br>(dd/mr<br>Seleccione                                                                           | ros              |
| Paci                 | Paciente -<br>Campo<br>Nombre<br>Apellido1<br>Apellido2<br>Fecha<br>nacimiento<br>Sexo<br>País                                                                                                    | Tipo Campo<br>TEXTO<br>TEXTO<br>TEXTO<br>FECHA                                                              | <ul> <li>No filtrar</li> <li>No filtrar</li> <li>No filtrar</li> <li>No filtrar</li> <li>No filtrar</li> <li>No filtrar</li> <li>No filtrar</li> </ul>                                                                                                    | <ul> <li>Igual</li> <li>Igual</li> <li>Igual</li> <li>Igual</li> <li>Igual</li> </ul>                                                                                                    | <ul> <li>Distii</li> <li>Distii</li> <li>Distii</li> <li>Distii</li> <li>Distii</li> <li>Distii</li> <li>Distii</li> <li>Distii</li> </ul>                                                                                                    | nto (<br>nto (<br>nto (<br>nto (<br>nto (                                                                                           | ) Que contenga<br>) Que contenga<br>) Que contenga<br>) Anterior ()                                                                                           | a<br>a<br>Entre C | ) Posterior                                 | Filt<br>(dd/mr<br>Seleccione<br>Seleccione                                                             | ros              |
| Paci                 | Paciente +<br>Paciente -<br>Paciente -<br>Nombre Nombre Apellido1 Apellido2 Fecha nacimiento Sexo Asexo País CCAA                                                                                                    | Tipo Campo<br>TEXTO<br>TEXTO<br>TEXTO<br>FECHA                                                              | <ul> <li>No filtrar</li> <li>No filtrar</li> <li>No filtrar</li> <li>No filtrar</li> <li>No filtrar</li> <li>No filtrar</li> <li>No filtrar</li> <li>No filtrar</li> </ul>                                                                                                    | <ul> <li>Igual</li> <li>Igual</li> <li>Igual</li> <li>Igual</li> <li>Igual</li> <li>Igual</li> </ul>                                                                                                    | <ul> <li>Distii</li> <li>Distii</li> <li>Distii</li> <li>Distii</li> <li>Distii</li> <li>Distii</li> <li>Distii</li> <li>Distii</li> <li>Distii</li> <li>Distii</li> </ul>                                                                                                    | nto ()<br>nto ()<br>nto ()<br>nto ()<br>nto<br>nto                                                                                  | ) Que contenga<br>) Que contenga<br>) Que contenga<br>) Anterior ()                                                                                           | a<br>a<br>Entre C | ) Posterior                                 | Filt<br>(dd/mr<br>Seleccione<br>Seleccione                                                             | ros              |
| Paci                 | Paciente +<br>Paciente -<br>Paciente -<br>Nombre Nombre Apellido1 Apellido2 Fecha nacimiento Sexo País CCAA Provincia                                                                                                    | Тіро Сатро<br>ТЕХТО<br>ТЕХТО<br>ТЕХТО<br>ТЕХТО<br>FECHA                                                     | <ul> <li>No filtrar</li> <li>No filtrar</li> <li>No filtrar</li> <li>No filtrar</li> <li>No filtrar</li> <li>No filtrar</li> <li>No filtrar</li> <li>No filtrar</li> <li>No filtrar</li> </ul>                                                                                                    | <ul> <li>lgual</li> <li>lgual</li> <li>lgual</li> <li>lgual</li> <li>lgual</li> <li>lgual</li> <li>lgual</li> <li>lgual</li> <li>lgual</li> </ul>                                                                                                    | <ul> <li>Distii</li> <li>Distii</li> <li>Distii</li> <li>Distii</li> <li>Distii</li> <li>Distii</li> <li>Distii</li> <li>Distii</li> <li>Distii</li> <li>Distii</li> <li>Distii</li> </ul>                                                                                                    | nto (<br>nto (<br>nto (<br>nto (<br>nto (<br>nto (<br>nto ())))                                                                     | ) Que contenga<br>) Que contenga<br>) Que contenga<br>) Anterior ()                                                                                           | a<br>a<br>Entre C | ) Posterior                                 | Bus<br>Filt                                                                                            | ros              |
| Paci                 | Paciente + Paciente + Paciente - Paciente -                                                                                                    | Тіро Сатро<br>ТЕХТО<br>ТЕХТО<br>ТЕХТО<br>FECHA                                                              | <ul> <li>No filtrar</li> <li>No filtrar</li> <li>No filtrar</li> <li>No filtrar</li> <li>No filtrar</li> <li>No filtrar</li> <li>No filtrar</li> <li>No filtrar</li> <li>No filtrar</li> <li>No filtrar</li> </ul>                                                                                                    | <ul> <li>gual</li> <li>gual</li> <li>gual</li> <li>gual</li> <li>gual</li> <li>gual</li> <li>gual</li> <li>gual</li> <li>gual</li> <li>gual</li> <li>gual</li> <li>gual</li> </ul>                                                                                                    | <ul> <li>Disti</li> <li>Disti</li> <li>Disti</li> <li>Disti</li> <li>Disti</li> <li>Disti</li> <li>Disti</li> <li>Disti</li> <li>Disti</li> <li>Disti</li> <li>Disti</li> <li>Disti</li> <li>Disti</li> </ul>                                                                                                    | nto (<br>nto (<br>nto (<br>nto (<br>nto (<br>nto (<br>nto (<br>nto (<br>nto (<br>nto (<br>nto ()))))))))))))))))))))))))))))))))))) | ) Que contenga<br>) Que contenga<br>) Que contenga<br>) Anterior ()                                                                                           | a<br>a<br>Entre C | ) Posterior                                 | Bus<br>Fit<br>(dd/mr<br>Seleccione<br>Seleccione<br>Seleccione                                         | ros              |
| Ver                  | Paciente -<br>Campo<br>Nombre<br>Nombre<br>Apellido1<br>Apellido2<br>Fecha<br>nacimiento<br>Sexo<br>País<br>CCAA<br>Provincia<br>Nombre<br>Enfermedad                                                                                                    | Тіро Сатро<br>ТЕХТО<br>ТЕХТО<br>ТЕХТО<br>FECHA<br>ТЕХТО                                                     | <ul> <li>No filtrar</li> <li>No filtrar</li> <li>No filtrar</li> <li>No filtrar</li> <li>No filtrar</li> <li>No filtrar</li> <li>No filtrar</li> <li>No filtrar</li> <li>No filtrar</li> <li>No filtrar</li> <li>No filtrar</li> <li>No filtrar</li> </ul>                                                                                                    | <ul> <li>Igual</li> <li>Igual</li> <li>Igual</li> <li>Igual</li> <li>Igual</li> <li>Igual</li> <li>Igual</li> <li>Igual</li> <li>Igual</li> <li>Igual</li> </ul>                                                                                                    | <ul> <li>Disti</li> <li>Disti</li> <li>Disti</li> <li>Disti</li> <li>Disti</li> <li>Disti</li> <li>Disti</li> <li>Disti</li> <li>Disti</li> <li>Disti</li> <li>Disti</li> <li>Disti</li> <li>Disti</li> </ul>                                                                                                    | nto ()<br>nto ()<br>nto ()<br>nto ()<br>nto ()<br>nto ()<br>nto ()                                                                  | Que contenga<br>Que contenga<br>Que contenga<br>Anterior                                                                                                    | a<br>a<br>Entre C | ) Posterior                                 | Eleccione<br>Seleccione<br>Seleccione                                                                  | ros              |
| Paci                 | Paciente -<br>Paciente -<br>Campo<br>Nombre<br>Nombre<br>Apellido1<br>Apellido2<br>Fecha<br>nacimiento<br>Sexo<br>País<br>CCAA<br>Provincia<br>Nombre<br>Enfermedad<br>CIE10<br>CIE10                                                                                                    | Тіро Сатро<br>ТЕХТО<br>ТЕХТО<br>ТЕХТО<br>FECHA<br>ТЕХТО<br>ТЕХТО                                            | <ul> <li>No filtrar</li> <li>No filtrar</li> </ul>                                                                                                    | <ul> <li>Igual</li> <li>Igual</li> <li>Igual</li> <li>Igual</li> <li>Igual</li> <li>Igual</li> <li>Igual</li> <li>Igual</li> <li>Igual</li> <li>Igual</li> <li>Igual</li> <li>Igual</li> <li>Igual</li> <li>Igual</li> <li>Igual</li> </ul>                                                                                                    | <ul> <li>Disti</li> <li>Disti</li> </ul>                                                             | nto ()<br>nto ()<br>nto ()<br>nto ()<br>nto<br>nto<br>nto ()<br>nto ()                                                              | Que contenge Que contenge Que contenge Anterior Que contenge Que contenge Que contenge                                                                        | a<br>a<br>Entre C | ) Posterior                                 | Fit       (dd/mr       Seleccione       Seleccione       Seleccione       Seleccione       Seleccione  | ros              |
| Paci                 | Paciente -<br>Paciente -<br>Pacien | Тіро Сатро<br>ТЕХТО<br>ТЕХТО<br>ТЕХТО<br>FECHA<br>ТЕХТО<br>ТЕХТО<br>ТЕХТО                                   | <ul> <li>No filtrar</li> <li>No filtrar</li> <li>No filtrar</li> <li>No filtrar</li> <li>No filtrar</li> <li>No filtrar</li> <li>No filtrar</li> <li>No filtrar</li> <li>No filtrar</li> <li>No filtrar</li> <li>No filtrar</li> <li>No filtrar</li> <li>No filtrar</li> <li>No filtrar</li> </ul>                                                                                                    | <ul> <li>Igual</li> <li>Igual</li> <li>Igual</li> <li>Igual</li> <li>Igual</li> <li>Igual</li> <li>Igual</li> <li>Igual</li> <li>Igual</li> <li>Igual</li> <li>Igual</li> <li>Igual</li> </ul>                                                                                                    | <ul> <li>Disti</li> <li>Disti</li> <li>Disti</li> <li>Disti</li> <li>Disti</li> <li>Disti</li> <li>Disti</li> <li>Disti</li> <li>Disti</li> <li>Disti</li> <li>Disti</li> <li>Disti</li> <li>Disti</li> <li>Disti</li> <li>Disti</li> <li>Disti</li> <li>Disti</li> <li>Disti</li> <li>Disti</li> </ul>                                                                                                    | nto ()<br>nto ()<br>nto ()<br>nto ()<br>nto ()<br>nto ()<br>nto ()                                                                  | ) Que contenga<br>) Que contenga<br>) Que contenga<br>) Anterior ()<br>) Que contenga<br>) Que contenga<br>) Que contenga                                     | a<br>a<br>Entre C | ) Posterior                                 | Filt       (dd/mr       Seleccione       Seleccione       Seleccione       Seleccione       Seleccione | ros              |
| Ver                  | Paciente +<br>Paciente +<br>Pacien | TIPO Campo<br>TEXTO<br>TEXTO<br>TEXTO<br>FECHA<br>TEXTO<br>TEXTO<br>TEXTO<br>NÚMERO                         | <ul> <li>No filtrar</li> <li>No filtrar</li> </ul>                                                                                                    | <ul> <li>lgual</li> <li>lgual</li> <li>lgual</li> <li>lgual</li> <li>lgual</li> <li>lgual</li> <li>lgual</li> <li>lgual</li> <li>lgual</li> <li>lgual</li> <li>lgual</li> <li>lgual</li> <li>lgual</li> <li>lgual</li> </ul>                                                                                                    | <ul> <li>Disti</li> <li>Disti</li> <li>Disti</li> <li>Disti</li> <li>Disti</li> <li>Disti</li> <li>Disti</li> <li>Disti</li> <li>Disti</li> <li>Disti</li> <li>Disti</li> <li>Disti</li> <li>Disti</li> <li>Disti</li> </ul>                                                                                                    | nto C<br>nto C<br>nto C<br>nto C<br>nto C<br>nto C<br>nto C<br>nto C<br>nto C                                                       | ) Que contenga<br>) Que contenga<br>) Que contenga<br>) Anterior ()<br>) Que contenga<br>) Que contenga<br>) Que contenga                                     | a<br>a<br>Entre C | ) Posterior                                 | Eleccione<br>Seleccione                                                                                | ros              |
| Ver                  | Paciente +<br>Paciente +<br>Paciente -<br>Paciente -<br>Pacie                                                                                                    | Тіро Сатро<br>ТЕХТО<br>ТЕХТО<br>ТЕХТО<br>FECHA<br>TEXTO<br>TEXTO<br>TEXTO<br>NÚMERO                         | <ul> <li>No filtrar</li> <li>No filtrar</li> </ul>                                                                                                    | <ul> <li>lgual</li> <li>lgual</li> <li>lgual</li> <li>lgual</li> <li>lgual</li> <li>lgual</li> <li>lgual</li> <li>lgual</li> <li>lgual</li> <li>lgual</li> <li>lgual</li> <li>lgual</li> <li>lgual</li> <li>lgual</li> <li>lgual</li> <li>lgual</li> <li>lgual</li> <li>lgual</li> </ul>                                                                                                    | <ul> <li>Distii</li> <li>Distii</li> <li>Distii</li> <li>Distii</li> <li>Distii</li> <li>Distii</li> <li>Distii</li> <li>Distii</li> <li>Distii</li> <li>Distii</li> <li>Distii</li> <li>Distii</li> <li>Distii</li> <li>Distii</li> <li>Distii</li> <li>Distii</li> <li>Distii</li> <li>Distii</li> </ul>                                                                                                    | nto C<br>nto C<br>nto C<br>nto nto<br>nto nto<br>nto C<br>nto C<br>nto C<br>nto C                                                   | ) Que contenga<br>) Que contenga<br>) Que contenga<br>) Anterior ()<br>) Que contenga<br>) Que contenga<br>) Que contenga<br>) Que contenga<br>) Que contenga | a<br>a<br>Entre C | ) Posterior                                 | Filt                                                                                                   | ros              |
| Paci                 | Paciente -<br>Paciente -<br>Campo<br>Nombre<br>Nombre<br>Apellido1<br>Apellido2<br>Fecha<br>nacimiento<br>Sexo<br>País<br>CCAA<br>Provincia<br>Nombre<br>Enfermedad<br>CIE10<br>CIE10Amp<br>Año<br>Diagnóstico<br>Sintomas<br>Dona                                                                                                    | TIPO Campo           TEXTO           TEXTO           FECHA           TEXTO           FECHA           NÚMERO | <ul> <li>No filtrar</li> <li>No filtrar</li> </ul>                                                                                                    | gual     gual     gual | <ul> <li>Disti</li> <li>Disti</li> </ul> | nto C<br>nto C<br>nto C<br>nto C<br>nto C<br>nto C<br>nto C<br>nto C<br>nto C<br>nto C                                              | Que contenga Que contenga Que contenga Anterior Que contenga Que contenga Que contenga Que contenga Que contenga Que contenga                                 | a<br>a<br>Entre C | ) Posterior                                 | Filt                                                                                                   | car Can          |
| Paci                 | Paciente + Paciente + Paciente + Paciente - Paciente -                                                                                                    | TIPO Campo<br>TEXTO<br>TEXTO<br>TEXTO<br>FECHA<br>TEXTO<br>TEXTO<br>NÚMERO<br>NÚMERO                        | <ul> <li>No filtrar</li> <li>No filtrar</li> </ul> | <ul> <li>lgual</li> <li>lgual</li> <li>lgual</li> <li>lgual</li> <li>lgual</li> <li>lgual</li> <li>lgual</li> <li>lgual</li> <li>lgual</li> <li>lgual</li> <li>lgual</li> <li>lgual</li> <li>lgual</li> <li>lgual</li> <li>lgual</li> <li>lgual</li> </ul>                                                                                                    | <ul> <li>Disti</li> <li>Disti</li> </ul>                                                                                                    | nto C<br>nto C<br>nto C<br>nto C<br>nto C<br>nto C<br>nto C<br>nto C<br>nto C<br>nto C<br>nto C<br>nto C                            | Que contenga Que contenga Que contenga Que contenga Que contenga Que contenga Que contenga Que contenga Que contenga Que contenga Que contenga Que contenga   | a<br>a<br>Entre C | ) Posterior                                 | Electione<br>Seleccione<br>Seleccione<br>Seleccione<br>Seleccione                                      | ros n/aaa) aa) v |

Pulsar 'Buscar' y aparecerán los datos solicitados de los cuestionarios rellenados que se puede descargar.

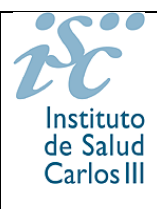

## Manual de Usuario Investigador / Administrador Enfermedad e Inclusión Directa (REDIP)

| Pac Non                                  | ibre Enfermedad<br>iscentibilidad                                                                                                    | Gen Enf. | Omim Enf.     | Orphan Enf. | .INSupDataProtecInfo_Patien | tiNFamiliaicase_Patient | INTwin_Patient | INSuspFounderEffect_Patient | INResearch |
|------------------------------------------|----------------------------------------------------------------------------------------------------|----------|---------------|-------------|-----------------------------|-------------------------|----------------|-----------------------------|------------|
| r<br>mic<br>ST/<br>Su<br>n<br>di:<br>ST/ | nendeliana a<br>cobacterias por<br>eficiencia de<br>ATI. Mendelian<br>isceptibility to<br>nycobacterial<br>sease (MSMD),<br>ATI deficiency.      | STATI    | 614892        | 319595      | YES                         | NO                      | No             | NO                          |            |
| Pre<br>M                                 | Ganancia de<br>función de<br>STAT1.<br>edisposition to<br>ucocutaneous<br>Candidiasis<br>CMC), STAT1<br>GOF.                                     | STATI    | 600555/614892 | 319595      | YES                         | NO                      | No             | NO                          |            |
| fun<br>Pre<br>M                          | Ganancia de<br>ción de STAT1.<br>edisposition to<br>ucocutaneous<br>Candidiasis<br>CMC), STAT1<br>GOF.                                           | STATI    | 600555/614892 | 319595      | YES                         | NO                      | No             | NO                          |            |
| Su<br>n<br>Su<br>di:                     | usceptibilidad<br>nendeliana a<br>nicobacterias<br>or deficiencia<br>de STAT1.<br>Mendelian<br>sceptibility to<br>nycobacterial<br>sease (MSMD), | STATI    | 614892        | 319595      | YES                         |                         | No             | YES                         |            |

INMUNODEFICIENCIAS: INSuspFounderEffect\_Patient: Suspected founder effect INMUNODEFICIENCIAS: INResearchOption Consent: Research option

Debajo de la tabla aparecen las preguntas asociadas a los campos.

Una vez aparece la tabla, se puede descargar en un Excel. Pulsar 'Descargar', le pedirá el usuario y contraseña para poderse descargar el Excel de los datos.

| » Inicio » Registro Pacientes » Re        | iistro Enfermedades 🚿 Cuestionarios |          |        |
|-------------------------------------------|-------------------------------------|----------|--------|
| ►Consulta de Pa                           | Debe ingresar sus datos             |          | Volver |
| <ul> <li>Criterios de Búsqueda</li> </ul> | Usuario:                            |          |        |
| Cuestionarios Generales<br>Seleccione     | Contraseña:                         | <b>v</b> |        |
| Cuestionarios de Enfermed                 | Aceptar Cancelar                    |          |        |
| Cuestionarios específicos –               |                                     |          |        |

**NOTA**: Los investigadores de la enfermedad solo se pueden descargar los datos de sus pacientes mientras que los administradores de la enfermedad se pueden descargar los datos de todos los pacientes.

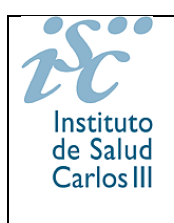

DAR DE BAJA POR FALLECIMIENTO UN PACIENTE

Para dar de baja a un paciente que se ha incluido hay que ir a la pestaña '**PACIENTE**' y en la parte de debajo de la página se puede ver la sección '**Datos de baja de enfermedad**'

| Sólo esta enfermedad             | O Todas las enfermedades del paciente |
|----------------------------------|---------------------------------------|
| Motivo de la baia y confirmación | -                                     |
|                                  |                                       |
| Defunción     Otro               |                                       |
| Outo                             |                                       |
| Confirmación de baja 🗌           |                                       |
|                                  | Baja de Enfermedad                    |
|                                  |                                       |
|                                  | Añadir Enfermedad                     |

#### Marcar 'Defunción' y

Aparece unas casillas para poder incluir la fecha y la causa del fallecimiento

| Sólo esta enfermedad          | Toda   | as las enfermedades del pacien | ite    |              |              |
|-------------------------------|--------|--------------------------------|--------|--------------|--------------|
| Motivo de la baja y confirmad | ción F | echa defunción                 | Año    | Mes          | Día          |
| Defunción                     |        | dd/mm/aaaa 🔛 🔛 😲               | aaaa   | Seleccione ¥ | Seleccione 💙 |
| Otro                          |        | Causa Fallecimiento            |        |              | <b></b>      |
| Confirmación de baja 🗌        |        |                                |        |              |              |
|                               |        | Baja de Enfe                   | rmedad |              |              |
|                               |        | -                              |        |              |              |
|                               |        |                                |        |              |              |

Introducimos la 'Fecha defunción' y la 'Causa fallecimiento' y

Marcar 'Confirmación de baja' y 'Guardar'

**NOTA:** Para la inclusión de pacientes ya fallecidos no hay que incluir ningún consentimiento